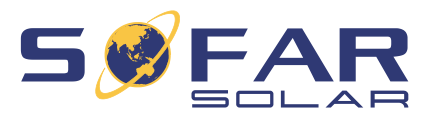

# sofar 1100 ... 3300TL-G3 Instrukcja montażu i obsługi

Wersja 01 | grudzień 2021 Polski

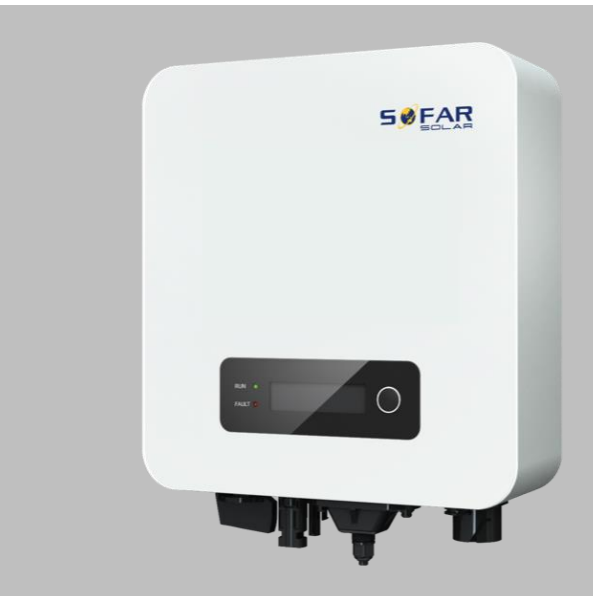

SOFAR 1100TL, 1600TL, 2200TL, 2700TL, 3000TL, 3300TL

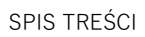

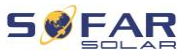

# Spis treści

| 1 | Informa | cje o niniejszej instrukcji         | 5  |
|---|---------|-------------------------------------|----|
|   | 1.1     | Deklaracja praw autorskich          | 5  |
|   | 1.2     | Struktura instrukcji                | 5  |
|   | 1.3     | Zakres                              | 6  |
|   | 1.4     | Odbiorcy                            | 6  |
|   | 1.5     | Używane symbole                     | 6  |
| 2 | Podstav | vowe zasady bezpieczeństwa          | 8  |
|   | 2.1     | Informacje dotyczące bezpieczeństwa | 8  |
|   | 2.2     | Symbole i znaki                     | 14 |
| 3 | Cechy p | produktu                            | 17 |
|   | 3.1     | Wymiary produktu                    | 17 |
|   | 3.2     | Oznaczenia na urządzeniu            | 19 |
|   | 3.3     | Cechy funkcjonalne                  | 19 |
|   | 3.4     | Krzywa sprawności                   | 21 |
| 4 | Montaż  |                                     | 22 |
|   | 4.1     | Informacje dotyczące montażu        | 22 |
|   | 4.2     | Procedura montażu                   | 23 |
|   | 4.3     | Kontrola przed instalacją           | 23 |
|   | 4.4     | Złącza                              | 25 |
|   | 4.5     | Narzędzia                           | 26 |
|   | 4.6     | Miejsce montażu                     | 28 |

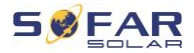

|             | 4.7                                                                                                    | Rozpakowywanie falownika                                                                                                    | 30                                                              |
|-------------|----------------------------------------------------------------------------------------------------|----------------------------------------------------------------------------------------------------|-----------------------------------------------------------------|
|             | 4.8                                                                                                    | Montaż falownika                                                                                                    | 31                                                              |
| 5           | Połącze                                                                                                    | nia elektryczne                                                                                                    | 33                                                              |
|             | 5.1                                                                                                    | Instrukcje bezpieczeństwa                                                                                                    | 33                                                              |
|             | 5.2                                                                                                    | Podłączenie elektryczne                                                                                                    | 35                                                              |
|             | 5.3                                                                                                    | Podłączanie kabli PE                                                                                                    | 35                                                              |
|             | 5.4                                                                                                    | Podłączanie kabli DC                                                                                                    | 37                                                              |
|             | 5.5                                                                                                    | Podłączanie kabli zasilających AC                                                                                                    | 40                                                              |
|             | 5.6                                                                                                    | Monitorowanie systemu                                                                                                    | 47                                                              |
|             | 5.7                                                                                                    | Instalacja adaptera WiFi, GPRS lub Ethernet                                                                                                    | 48                                                              |
|             | 58                                                                                                    | RS485 przekładnik pradowy (CT) interfeisy logiczne                                                                                                    | 54                                                              |
|             | 0.0                                                                                                    | NO+00, przekładnik prądowy (OT), interrejsy logiczne                                                                                                    | 01                                                              |
| 6           | Pierwsz                                                                                                    | e uruchomienie falownika                                                                                                    | 61                                                              |
| 6           | <b>Pierwsz</b><br>6.1                                                                                                    | e uruchomienie falownika<br>Test bezpieczeństwa przed pierwszym uruchomieniem                                                                                                    | <b>61</b>                                                       |
| 6           | <ul><li>Pierwsz</li><li>6.1</li><li>6.2</li></ul>                                                                                             | e uruchomienie falownika<br>Test bezpieczeństwa przed pierwszym uruchomieniem<br>Uruchamianie falownika                                                                                                    | 61<br>61<br>61                                                  |
| 6<br>7      | Pierwsz           6.1           6.2           Obsługa                                                                                         | e uruchomienie falownika<br>Test bezpieczeństwa przed pierwszym uruchomieniem<br>Uruchamianie falownika<br>a urządzenia                                                                                                    | 61<br>61<br>61<br>63                                            |
| 6<br>7      | Pierwsz           6.1           6.2           Obsługa           7.1                                                                           | e uruchomienie falownika<br>Test bezpieczeństwa przed pierwszym uruchomieniem<br>Uruchamianie falownika<br>a urządzenia<br>Panel sterowania i wyświetlacz                                                                                               | 61<br>61<br>61<br>63<br>63                                      |
| 7           | Pierwsz           6.1           6.2           Obsługa           7.1           7.2                                                             | e uruchomienie falownika<br>Test bezpieczeństwa przed pierwszym uruchomieniem<br>Uruchamianie falownika<br>a urządzenia<br>Panel sterowania i wyświetlacz<br>Ekran standardowy                                                                          | 61<br>61<br>61<br>63<br>63<br>63                                |
| 6           | Pierwsz           6.1           6.2           Obsługa           7.1           7.2           7.3                                               | e uruchomienie falownika<br>Test bezpieczeństwa przed pierwszym uruchomieniem<br>Uruchamianie falownika<br>A urządzenia<br>Panel sterowania i wyświetlacz<br>Ekran standardowy<br>Wyświetlanie statusu                                                  | 61<br>61<br>63<br>63<br>63<br>63<br>64                          |
| 6           | Pierwsz           6.1           6.2           Obsługa           7.1           7.2           7.3           7.4                                 | e uruchomienie falownika<br>Test bezpieczeństwa przed pierwszym uruchomieniem<br>Uruchamianie falownika<br>A urządzenia<br>Panel sterowania i wyświetlacz<br>Ekran standardowy<br>Wyświetlanie statusu<br>Struktura menu                                | 61<br>61<br>63<br>63<br>63<br>64<br>65                          |
| 6           | Pierwsz         6.1         6.2         Obsługa         7.1         7.2         7.3         7.4         7.5                                   | e uruchomienie falownika<br>Test bezpieczeństwa przed pierwszym uruchomieniem<br>Uruchamianie falownika<br>Panel sterowania i wyświetlacz<br>Ekran standardowy<br>Wyświetlanie statusu<br>Struktura menu<br>Aktualizacja oprogramowania                 | 61<br>61<br>63<br>63<br>63<br>64<br>65<br>71                    |
| 6<br>7<br>8 | Pierwsz           6.1           6.2           Obsługa           7.1           7.2           7.3           7.4           7.5           Postępo | e uruchomienie falownika<br>Test bezpieczeństwa przed pierwszym uruchomieniem<br>Uruchamianie falownika<br>A urządzenia<br>Panel sterowania i wyświetlacz<br>Ekran standardowy<br>Wyświetlanie statusu<br>Struktura menu<br>Aktualizacja oprogramowania | 61<br>61<br>63<br>63<br>63<br>63<br>64<br>65<br>71<br><b>73</b> |

SPIS TREŚCI

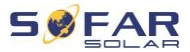

| 9 | Dane teo | chniczne    | 85 |
|---|----------|-------------|----|
|   | 8.2      | Konserwacja | 83 |

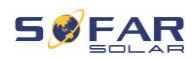

# 1 Informacje o niniejszej instrukcji

Niniejsza instrukcja zawiera ważne informacje dotyczące bezpieczeństwa, których należy przestrzegać podczas montażu i konserwacji urządzenia.

# Przed użyciem uważnie przeczytaj niniejszą instrukcję i zachowaj ją na przyszłość!

Niniejszą instrukcję należy traktować jako integralną część urządzenia. Instrukcję należy przechowywać w pobliżu urządzenia, także w przypadku przekazania go innemu użytkownikowi lub przeniesienia w inne miejsce.

# 1.1 Deklaracja praw autorskich

Prawa autorskie do niniejszej instrukcji należą do SOFARSOLAR. Nie wolno jej kopiować – ani częściowo, ani w całości – firmom lub osobom (dotyczy również oprogramowania itp.) i nie wolno powielać ani rozpowszechniać jej w jakiejkolwiek formie lub za pomocą jakichkolwiek środków.

SOFARSOLAR zastrzega sobie prawo do ostatecznej interpretacji. Niniejsza instrukcja może zostać zmieniona na podstawie informacji zwrotnych od użytkowników lub klientów. Najnowszą wersję można znaleźć na naszej stronie internetowej http://www.sofarsolar.com. Aktualna wersja została zaktualizowana dnia 20.07.2022.

# 1.2 Struktura instrukcji

Niniejsza instrukcja zawiera ważne informacje dotyczące bezpieczeństwa i montażu, których należy przestrzegać podczas montażu i konserwacji urządzenia.

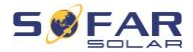

# 1.3 Zakres

Niniejsza instrukcja produktu opisuje montaż, podłączenie elektryczne, pierwsze uruchomienie, konserwację i procedury usuwania usterek falowników **SOFAR 1100...3300TL-G3**.

# 1.4 Odbiorcy

Niniejsza instrukcja przeznaczona jest dla specjalistów elektryków odpowiedzialnych za montaż i pierwsze uruchomienie falownika w instalacji PV oraz operatorów instalacji PV.

# 1.5 Używane symbole

Niniejsza instrukcja zawiera informacje dotyczące bezpiecznej obsługi i wykorzystuje symbole w celu zapewnienia bezpieczeństwa osób i mienia oraz sprawnej pracy falownika. Należy dokładnie zapoznać się z poniższymi objaśnieniami symboli, aby uniknąć obrażeń ciała lub uszkodzenia mienia.

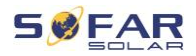

# A NIEBEZPIECZEŃSTWO

Niezastosowanie się do zaleceń spowoduje śmierć lub poważne obrażenia.

 Postępuj zgodnie z ostrzeżeniami, aby uniknąć śmierci lub poważnych obrażeń!

# OSTRZEŻENIE

Niezastosowanie się do zaleceń może spowodować śmierć lub poważne obrażenia.

 Postępuj zgodnie z ostrzeżeniami, aby uniknąć poważnych obrażeń!

# A PRZESTROGA

Niezastosowanie się do zaleceń może spowodować obrażenia.

• Postępuj zgodnie z ostrzeżeniami, aby uniknąć kontuzji!

## UWAGA

# Niezastosowanie się do zaleceń może spowodować uszkodzenie mienia.

 Postępuj zgodnie z ostrzeżeniami, aby zapobiec uszkodzeniu lub zniszczeniu produktu.

# WSKAZÓWKA

 Zawiera wskazówki niezbędne do optymalnego działania produktu.

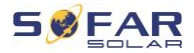

# 2 Podstawowe zasady bezpieczeństwa

# WSKAZÓWKA

 Jeśli po przeczytaniu poniższych informacji masz jakiekolwiek pytania lub problemy, prosimy o kontakt z SOFARSOLAR

Niniejszy rozdział zawiera szczegółowe informacje dotyczące bezpieczeństwa przy montażu i obsłudze urządzenia.

# 2.1 Informacje dotyczące bezpieczeństwa

Przeczytaj i upewnij się, że rozumiesz informacje zawarte w niniejszej instrukcji oraz zapoznaj się z odpowiednimi symbolami bezpieczeństwa w niniejszym rozdziale przed rozpoczęciem montażu urządzenia i usuwania wszelkich usterek.

Przed podłączeniem do sieci energetycznej należy uzyskać oficjalne zezwolenie lokalnego operatora sieci energetycznej zgodnie z odpowiednimi wymogami krajowymi i regionalnymi. Ponadto obsługą mogą zajmować się wyłącznie wykwalifikowani elektrycy. Jeśli konieczna jest konserwacja lub naprawa, skontaktuj się z najbliższym autoryzowanym centrum serwisowym. Skontaktuj się ze sprzedawcą, aby uzyskać informacje o najbliższym autoryzowanym centrum serwisowym. NIE wykonuj samodzielnie napraw urządzenia – może to prowadzić do odniesienia obrażeń lub uszkodzenia mienia. Przed montażem urządzenia lub przeprowadzeniem na nim konserwacji należy otworzyć przełącznik DC w celu przerwania napięcia DC generatora fotowoltaicznego. Napięcie DC można również

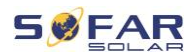

wyłączyć, otwierając przełącznik DC w skrzynce przyłączeniowej generatora. Niewykonanie tych czynności może skończyć się odniesieniem poważnych obrażeń.

## 2.1.1 Kwalifikacje personelu

Personel odpowiedzialny za obsługę i konserwację urządzenia musi posiadać kwalifikacje, kompetencje i doświadczenie wymagane do wykonywania opisanych zadań, a jednocześnie być w stanie w pełni zrozumieć wszystkie informacje zawarte w instrukcji. Ze względów bezpieczeństwa montażem falownika może zajmować się wyłącznie wykwalifikowany elektryk, który:

- przeszedł szkolenie z zakresu bezpieczeństwa pracy oraz montażu i pierwszego uruchomienia instalacji elektrycznych;
- jest zaznajomiony z lokalnymi przepisami, normami i regulacjami operatora sieci.

SOFARSOLAR nie ponosi odpowiedzialności za zniszczenie mienia lub jakiekolwiek obrażenia osób spowodowane niewłaściwym użytkowaniem.

## 2.1.2 Wymagania związane z instalacją

Falownik należy zamontować zgodnie z informacjami zawartymi w następnym rozdziale. Zamontuj falownik na odpowiednim obiekcie o wystarczającej nośności (np. ściany, ramy PV itp.) i upewnij się, że falownik jest ustawiony w pozycji pionowej. Wybierz odpowiednie miejsce do montażu falownika. Upewnij się, że jest wystarczająco dużo miejsca na wyjście awaryjne, które jest odpowiednie do

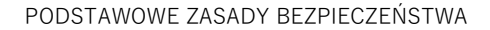

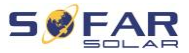

konserwacji. Należy zapewnić odpowiednią wentylację, aby umożliwić cyrkulację powietrza do chłodzenia falownika.

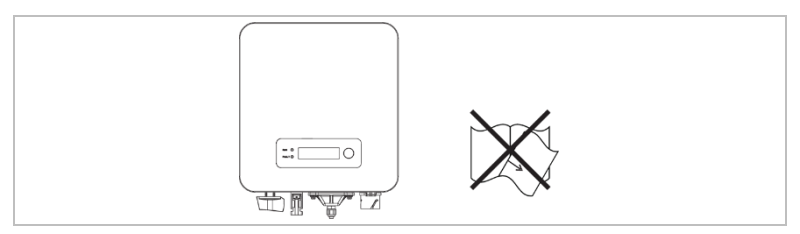

### 2.1.3 Wymagania związane z transportem

Fabryczne opakowanie zostało specjalnie zaprojektowane, aby zapobiec uszkodzeniom podczas transportu, tj. gwałtownym wstrząsom, wilgoci i wibracjom. Nie wolno jednak montować urządzenia, jeśli jest widocznie uszkodzone. W takim przypadku należy natychmiast powiadomić odpowiedzialną firmę transportową.

### 2.1.4 Oznaczenia na urządzeniu

Etykiety NIE mogą być zasłonięte przedmiotami i ciałami obcymi (szmatami, pudłami, urządzeniami itp.). Należy je regularnie czyścić i zapewnić ich widoczność.

#### 2.1.5 Podłączenie elektryczne

Podczas pracy przy falowniku solarnym należy przestrzegać wszystkich obowiązujących przepisów elektrycznych.

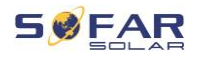

## A NIEBEZPIECZEŃSTWO

#### Niebezpieczne napięcie DC

 Przed wykonaniem podłączenia elektrycznego przykryj moduły fotowoltaiczne nieprzezroczystym materiałem lub odłącz generator fotowoltaiczny od falownika. Promieniowanie słoneczne spowoduje wygenerowanie niebezpiecznego napięcia przez generator fotowoltaiczny!

## 🛕 NIEBEZPIECZEŃSTWO

#### Niebezpieczeństwo porażenia prądem!

 Wszystkie instalacje i połączenia elektryczne mogą być wykonywane wyłącznie przez przeszkolonych elektryków!

## WAŻNE

#### Zezwolenie na zasilanie sieci

 Przed podłączeniem falownika do publicznej sieci energetycznej należy uzyskać zezwolenie lokalnego operatora sieci energetycznej.

## WSKAZÓWKA

#### Unieważnienie gwarancji

Nie otwieraj falownika ani nie usuwaj żadnych etykiet.
 W przeciwnym razie firma SOFARSOLAR nie przyjmie roszczeń gwarancyjnych.

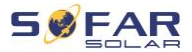

## 2.1.6 Obsługa

## A NIEBEZPIECZEŃSTWO

#### Porażenie prądem

- Kontakt z siecią elektryczną lub zaciskami urządzenia może spowodować porażenie prądem lub pożar!
- Nie dotykaj zacisku ani przewodu podłączonego do sieci elektrycznej.
- Należy przestrzegać wszystkich instrukcji i dokumentów bezpieczeństwa, które odnoszą się do podłączenia do sieci.

# A PRZESTROGA

#### Poparzenie spowodowane nagrzaniem obudowy

- Podczas pracy falownika kilka elementów wewnętrznych bardzo się nagrzewa.
- Należy zawsze nosić rękawice ochronne!
- Należy uniemożliwić dzieciom dostęp do urządzenia.

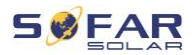

## 2.1.7 Serwis i konserwacja

## A NIEBEZPIECZEŃSTWO

#### Niebezpieczne napięcie!

- Przed przystąpieniem do jakichkolwiek prac naprawczych należy najpierw wyłączyć wyłącznik AC pomiędzy falownikiem a siecią energetyczną, a następnie wyłączyć przełącznik DC.
- Po wyłączeniu wyłącznika AC i przełącznika DC należy odczekać co najmniej 5 minut przed rozpoczęciem jakichkolwiek prac konserwacyjnych lub naprawczych.

## WAŻNE

#### Nieautoryzowane naprawy!

- Po usunięciu wszelkich usterek falownik powinien być ponownie w pełni sprawny. W przypadku konieczności naprawy należy skontaktować się z lokalnym autoryzowanym centrum serwisowym.
- NIE wolno otwierać wewnętrznych elementów falownika bez odpowiedniego zezwolenia. Firma Shenzhen SOFARSOLAR Co., Ltd. nie ponosi odpowiedzialności za jakiekolwiek powstałe straty lub uszkodzenia.

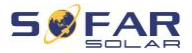

# 2.2 Symbole i znaki

## A PRZESTROGA

Uwaga na zagrożenie poparzeniem spowodowane gorącą obudową!

 Podczas pracy falownika wolno dotykać tylko wyświetlacza i przycisków, ponieważ obudowa może być nagrzana.

## UWAGA

#### Wykonać uziemienie!

- Generator fotowoltaiczny musi być uziemiony zgodnie z wymaganiami lokalnego operatora sieci energetycznej!
- Ze względu na bezpieczeństwo osobiste zalecamy niezawodne uziemienie wszystkich ram modułów fotowoltaicznych i falowników instalacji fotowoltaicznej.

# ▲ OSTRZEŻENIE

#### Uszkodzenia z powodu przepięcia!

 Upewnij się, że napięcie wejściowe nie przekracza maksymalnego dopuszczalnego napięcia. Przepięcie może spowodować długotrwałe uszkodzenie falownika, a także inne uszkodzenia, które nie są objęte gwarancją!

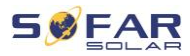

## 2.2.1 Symbole na falowniku

Na falowniku można znaleźć kilka symboli dotyczących bezpieczeństwa. Przeczytaj i upewnij się, że rozumiesz opisy symboli przed rozpoczęciem montażu.

| Symbol     | Opis                                                                                                    |
|------------|----------------------------------------------------------------------------------------------------|
|            | W falowniku obecne jest napięcie szczątkowe!<br>Przed otwarciem falownika należy odczekać pięć<br>minut, aby upewnić się, że kondensator został<br>całkowicie rozładowany. |
| 4          | Ostrzeżenie! Niebezpieczeństwo porażenia<br>prądem                                                                                                    |
|            | Ostrzeżenie! Gorąca powierzchnia                                                                                                    |
| CE         | Produkt zgodny z wytycznymi UE                                                                                                    |
| ( <u> </u> | Punkt podłączenia do uziemienia                                                                                                    |
| i          | Przeczytaj instrukcję przed montażem falownika                                                                                                    |
| IP         | Stopień ochrony urządzenia zgodny z EN 60529                                                                                                    |
| +-         | Bieguny dodatnie i ujemne napięcia wejściowego<br>DC                                                                                                    |

#### PODSTAWOWE ZASADY BEZPIECZEŃSTWA

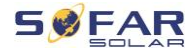

| Symbol       | Opis                                                                                                    |
|--------------|----------------------------------------------------------------------------------------------------|
| <u> </u>     | Falownik należy zawsze transportować<br>i przechowywać ze strzałkami skierowanymi do<br>góry                       |
| $\bigotimes$ | RCM (australijski znak zgodności z przepisami)<br>Produkt spełnia wymagania obowiązujących<br>norm australijskich. |

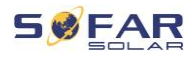

# 3 Cechy produktu

W niniejszym rozdziale opisano cechy, wymiary i poziomy wydajności produktu.

# 3.1 Wymiary produktu

Falownik SOFAR 1100TL ... 3300TL-G3 to falownik fotowoltaiczny sprzężony z siecią, wyposażony w regulator MPPT, który przekształca prąd stały generowany przez systemy fotowoltaiczne na jednofazowy prąd przemienny i dostarcza go do publicznej sieci energetycznej. Wyłącznik AC i przełącznik DC pełnią rolę urządzenia odłączającego i muszą być łatwo dostępne.

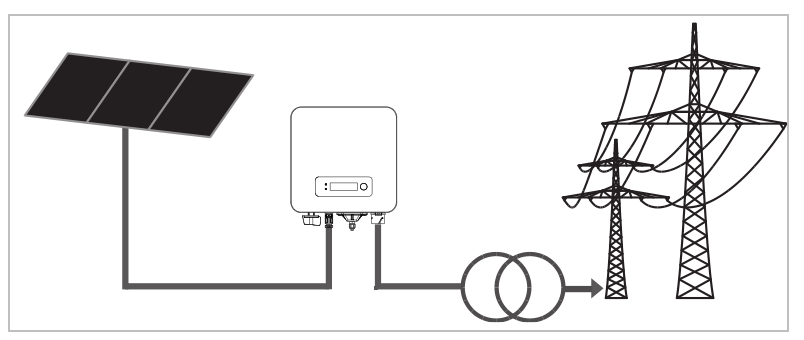

Falowniki SOFAR 1100TL ... 3300TL-G3 mogą być używane tylko z modułami fotowoltaicznymi, które nie wymagają uziemienia jednego z biegunów. Podczas normalnej pracy prąd roboczy nie może przekraczać wartości granicznych określonych w danych technicznych. Do wejścia falownika można podłączać tylko moduły fotowoltaiczne (nie wolno podłączać akumulatorów ani innych źródeł zasilania).

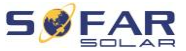

Wyboru opcjonalnych części falownika powinien dokonać

wykwalifikowany technik, który zapoznał się z cechami instalacji.

SOFAR 1100TL-G3 / 1600TL-G3 / 2200TL-G3:

Dł.  $\times$  szer.  $\times$  wys. = 303 mm  $\times$  260,5 mm  $\times$  118 mm

SOFAR 2700TL-G3 / 3000TL-G3 / 3300TL-G3:

Dł.  $\times$  szer.  $\times$  wys. = 321 mm  $\times$  260,5 mm  $\times$  131,5 mm

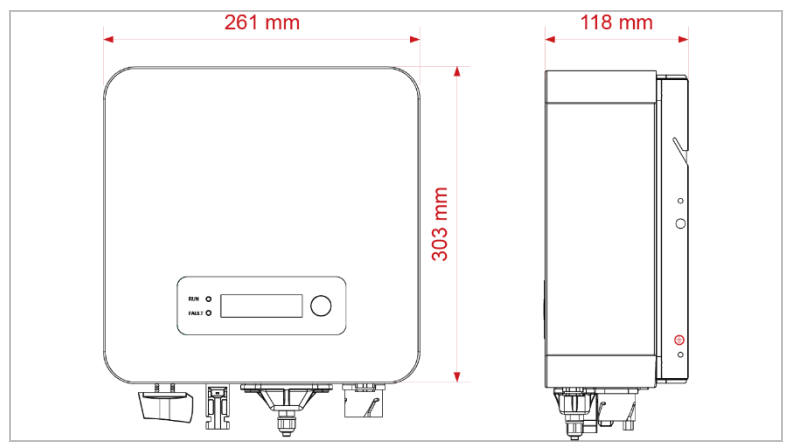

Wymiary SOFAR 1100TL-G3 - 2200TL-G3

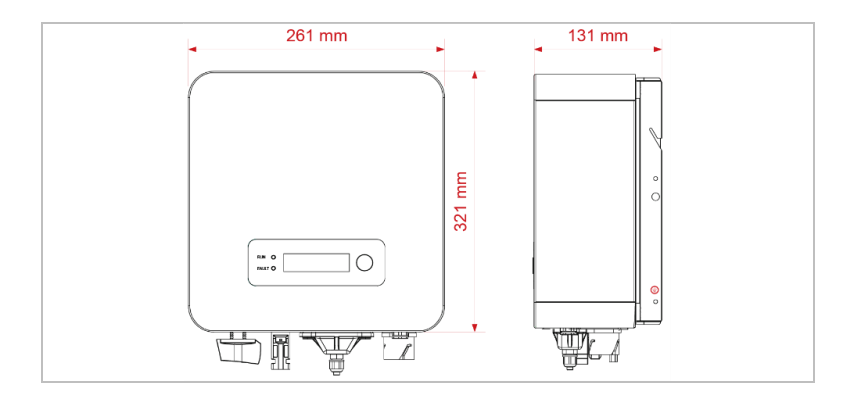

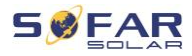

Wymiary SOFAR 2700TL-G3 - 3300TL-G3

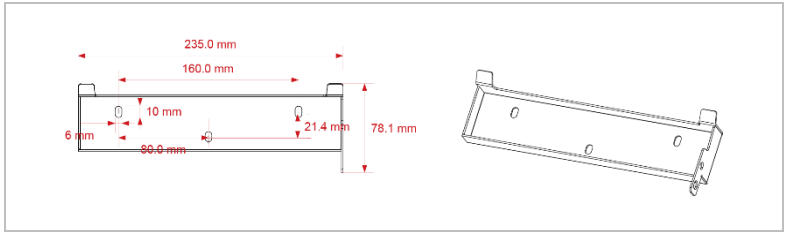

Wymiary mocowania SOFAR 1.1K - 3.3KTL-G3

# 3.2 Oznaczenia na urządzeniu

Nie wolno zakrywać ani usuwać oznaczeń!

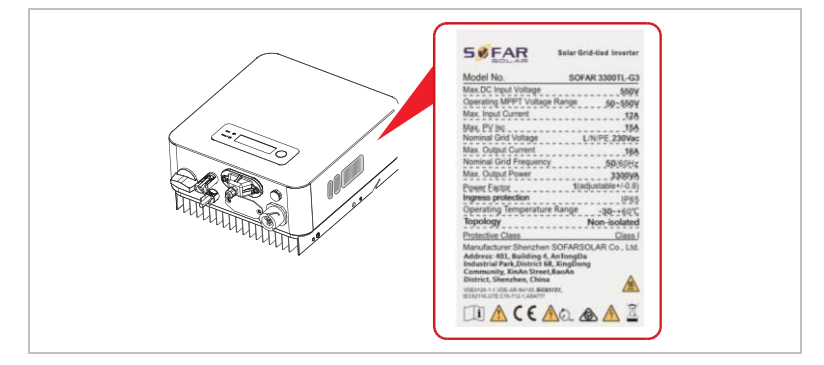

# 3.3 Cechy funkcjonalne

Wyjściowy prąd stały generowany przez generator fotowoltaiczny jest filtrowany przez płytę wejściową, zanim dotrze do płyty zasilania. Płyta wejściowa pełni również funkcje wykrywania impedancji izolacji oraz pomiaru prądu i napięcia DC. Prąd DC jest przekształcany w prąd AC przez płytę zasilania. Prąd AC jest filtrowany przez płytę wyjściową i podawany do sieci energetycznej. Płyta wyjściowa pełni również funkcje pomiaru napięcia i prądu sieci, zabezpieczenia

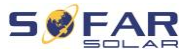

ziemnozwarciowego i przekaźnika rozłączającego. Tablica sterownicza dostarcza energię pomocniczą, kontroluje stan pracy falownika i wyświetla status pracy na tablicy wyświetlacza. Kod błędu pojawi się na wyświetlaczu, jeśli falownik znajdzie się w nietypowym stanie roboczym. W takich sytuacjach tablica sterownicza może wyzwalać przekaźnik w celu ochrony elementów wewnętrznych.

## 3.3.1 Funkcje

#### A Wejścia cyfrowe (DRM)

Falownik można włączać i wyłączać za pomocą zewnętrznego sterowania.

#### B Wprowadzanie mocy biernej do sieci

Falownik jest w stanie generować moc bierną, a także może dostarczać ją do sieci. Ustawienie współczynnika mocy (cos phi) można kontrolować za pomocą interfejsu szeregowego RS485.

#### C Ograniczenie mocy czynnej podawanej do sieci

Falownik może ograniczyć moc czynną dostarczaną do sieci do określonej wartości (jako procent mocy znamionowej).

#### D Redukcja mocy przy nadczęstotliwości w sieci

Jeśli częstotliwość sieci jest wyższa niż wartość graniczna, falownik zmniejszy moc wyjściową. Jest to konieczne, aby zapewnić stabilność sieci.

#### E Przesyłanie danych

Falownik (lub grupa falowników) może być monitorowany zdalnie za pośrednictwem magistrali komunikacyjnej RS485 lub Wi-Fi/GPRS.

#### F Aktualizacja oprogramowania

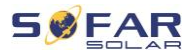

Urządzenie obsługuje lokalne aktualizacje przez pamięć USB oraz zdalne aktualizacje przez Wi-Fi/GPRS.

## 3.3.2 Schemat blokowy układu elektrycznego

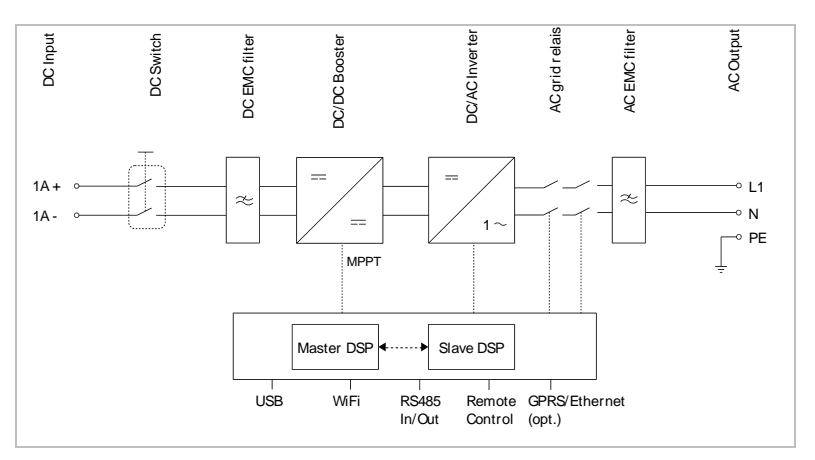

# 3.4 Krzywa sprawności

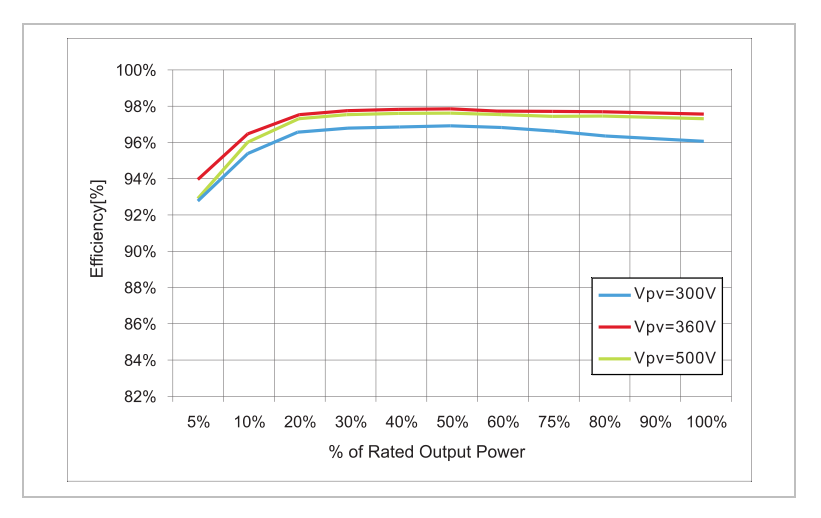

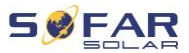

# 4 Montaż

# 4.1 Informacje dotyczące montażu

# 🛕 NIEBEZPIECZEŃSTWO

#### Zagrożenie pożarowe:

- NIE montować falownika na materiałach łatwopalnych.
- NIE montować falownika w miejscu, w którym przechowywane są materiały łatwopalne lub wybuchowe.

# A PRZESTROGA

#### Zagrożenie poparzeniem

 NIE montować falownika w miejscach, w których może zostać przypadkowo dotknięty. Obudowa i radiator mogą się bardzo nagrzewać podczas pracy falownika.

# WAŻNE

#### Waga urządzenia

- Podczas transportu i przenoszenia należy wziąć pod uwagę masę falownika.
- Wybierz odpowiednie miejsce montażu i powierzchnię.
- Montażem falownika powinny zająć się co najmniej dwie osoby.
- Nie stawiać falownika do góry nogami.

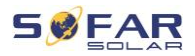

# 4.2 Procedura montażu

Montaż mechaniczny wykonuje się w następujący sposób:

- 1. Sprawdź falownik przed montażem
- 2. Przygotuj się do montażu
- 3. Wybierz miejsce montażu
- 4. Przetransportuj falownik
- 5. Zamontuj tylny panel
- 6. Zamontuj falownik

# 4.3 Kontrola przed instalacją

### 4.3.1 Sprawdzanie zewnętrznych materiałów opakowaniowych

Materiały i elementy opakowania mogą ulec uszkodzeniu podczas transportu. Dlatego przed instalacją falownika należy sprawdzić zewnętrzne materiały opakowaniowe. Sprawdź zewnętrzne opakowanie pod kątem uszkodzeń, np. dziur i pęknięć. W przypadku stwierdzenia jakichkolwiek uszkodzeń nie należy rozpakowywać falownika i natychmiast skontaktować się z firmą transportową i/lub sprzedawcą. Zaleca się usunięcie materiału opakowaniowego w ciągu 24 godzin przed montażem falownika.

### 4.3.2 Sprawdzanie kompletności dostawy

Po rozpakowaniu falownika sprawdź, czy elementy zestawu są nienaruszone i kompletne. W przypadku jakichkolwiek uszkodzeń lub brakujących elementów należy skontaktować się z .....

#### MONTAŻ

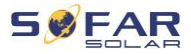

| Nr | Ilustracja                                                                                                    | Opis                                 | Liczba |
|----|----------------------------------------------------------------------------------------------------|--------------------------------------|--------|
| 01 |                                                                                                    | Falownik SOFAR 1100TL 3300TL-G3      | 1      |
| 02 |                                                                                                    | Wspornik ścienny                     | 1      |
| 03 |                                                                                                    | Zacisk wejściowy PV+                 | 1      |
| 04 |                                                                                                    | Zacisk wejściowy PV-                 | 1      |
| 05 | 1 and 1                                                                                                    | Gniazdo styku zaciskowego            | 1      |
| 06 | J.                                                                                                    | Wtyk styku zaciskowego               | 1      |
| 07 |                                                                                                    | Śruby z łbem sześciokątnym M5        | 2      |
| 08 | the second second second second second second second second second second second second second second second s                                                                                                    | Kołek ustalający                     | 3      |
| 09 |                                                                                                    | Podkładka M5                         | 5      |
| 10 | Ø                                                                                                    | Podkładka sprężynowa                 | 5      |
| 11 | Dununum                                                                                                    | Wkręt samogwintujący                 | 3      |
| 12 |                                                                                                    | Instrukcja                           | 1      |
| 13 |                                                                                                    | Karta gwarancyjna                    | 1      |
| 14 |                                                                                                    | Raport z kontroli wyjściowej         | 1      |
| 15 | A Contraction of the second second se | Gwarancyjny formularz rejestracyjny  | 1      |
| 16 | SED                                                                                                    | Zacisk wyjściowy AC                  | 1      |
| 17 |                                                                                                    | Listwa zaciskowa RS485 (2-biegunowa) | 1      |
| 18 |                                                                                                    | Adapter Wi-Fi rejestratora           | 1      |

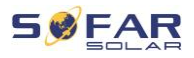

**19** Sruba krzyżakowa M4X14, potrójna (tylko 1 do blokady przełącznika DC)

# 4.4 Złącza

## A PRZESTROGA

#### Uszkodzenia powstałe podczas transportu

 Przed instalacją należy dokładnie sprawdzić opakowanie produktu i złącza.

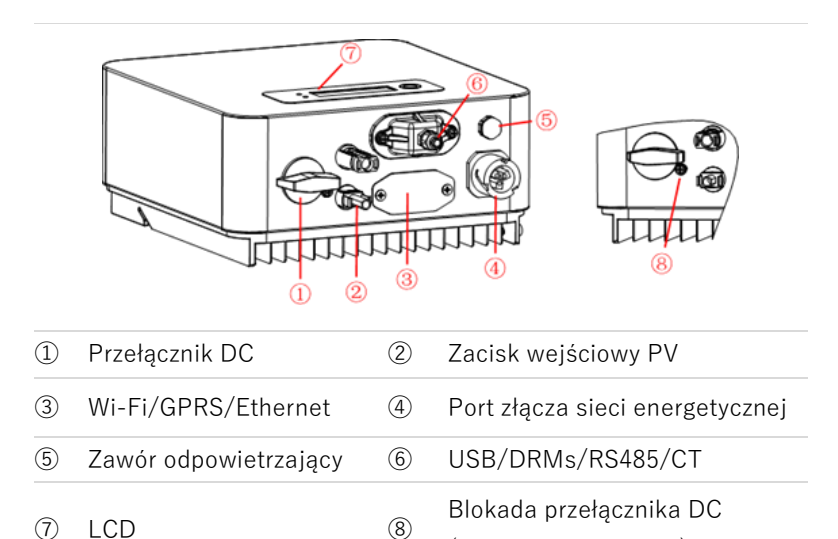

\* Wskazówka: Włóż śrubę do otworu w przełączniku DC, aby go zablokować. Wykręć śrubę przed użyciem wyłącznika.

(modele australijskie)\*

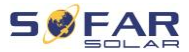

# 4.5 Narzędzia

Przygotuj narzędzia potrzebne do montażu i podłączenia elektrycznego.

| Nr | Narzędzie | Model                                                   | Funkcja                                                  |
|----|-----------|---------------------------------------------------------|----------------------------------------------------------|
| 01 |           | Wiertarka udarowa<br>Zalecana średnica<br>wiertła: 6 mm | Służy do<br>wiercenia<br>otworów<br>w ścianie            |
| 02 |           | Wkrętak                                                 | Okablowanie                                              |
| 03 |           | Wkrętak krzyżakowy                                      | Służy do<br>wykręcania<br>i wkręcania śrub<br>zacisku AC |
| 04 | dize S    | Narzędzie do demontażu                                  | Służy do<br>demontowania<br>terminala PV                 |
| 05 |           | Szczypce do ściągania<br>izolacji z przewodów           | Służy do ściągania<br>izolacji<br>z przewodów            |
| 06 | -4.0      | Klucz imbusowy 4 mm                                     | Służy do<br>przekręcania<br>śruby w celu<br>podłączenia  |

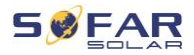

| Nr | Narzędzie | Model                         | Funkcja                                          |
|----|-----------|-------------------------------|--------------------------------------------------|
|    |           |                               | tylnego panelu do<br>falownika                   |
| 07 |           | Szczypce zaciskowe            | Służą do<br>zaciskania kabli<br>zasilających     |
| 08 |           | Multimetr                     | Służy do<br>sprawdzania<br>uziemienia            |
| 09 | 4         | Pisak                         | Służy do<br>oznakowywania                        |
| 10 |           | Taśma pomiarowa               | Służy do pomiaru<br>odległości                   |
| 11 | 0-180"    | Poziomica alkoholowa          | Służy do<br>wyrównania<br>wspornika<br>ściennego |
| 12 |           | Rękawice antystatyczne<br>ESD | Dla montera                                      |
| 13 |           | Okulary ochronne              | Dla montera                                      |
| 14 |           | Maska przeciwpyłowa           | Dla montera                                      |

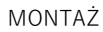

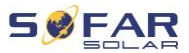

# 4.6 Miejsce montażu

Wybierz odpowiednią pozycję do instalacji falownika. Upewnij się, że zostały spełnione następujące wymagania:

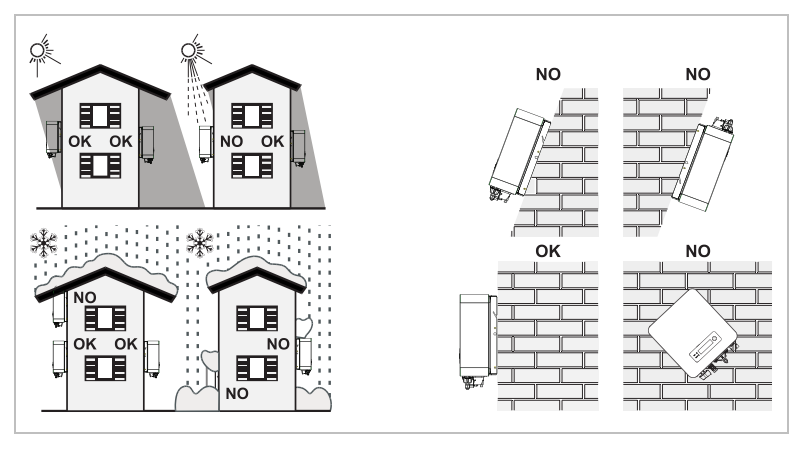

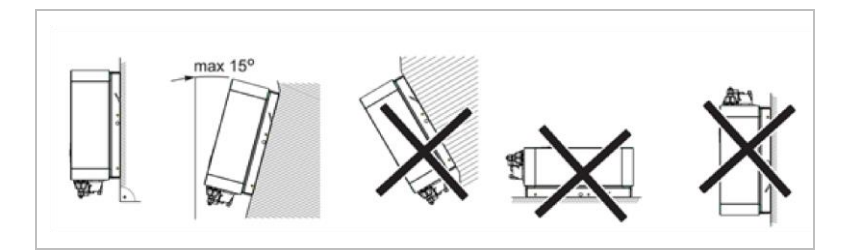

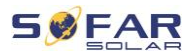

MONTAŻ

Minimalne odległości w przypadku pojedynczych falowników SOFAR 1100TL ... 3300TL-G3:

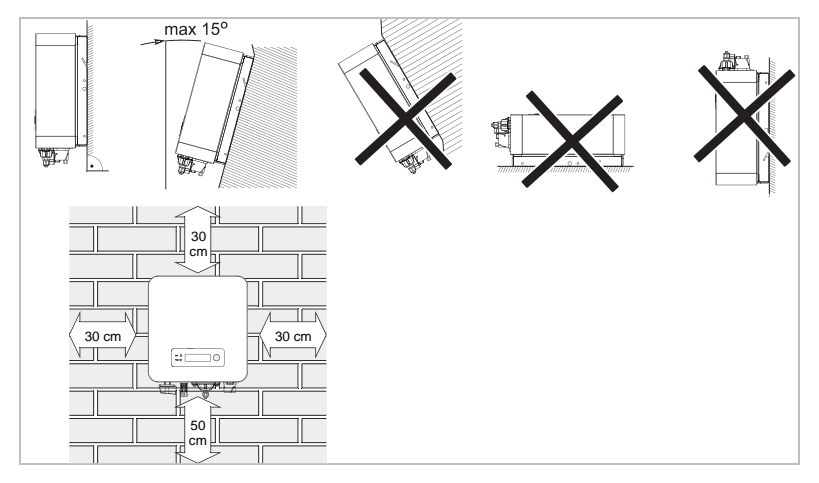

Minimalne odległości w przypadku kilku falowników SOFAR 1100TL ... 3300TL-G3:

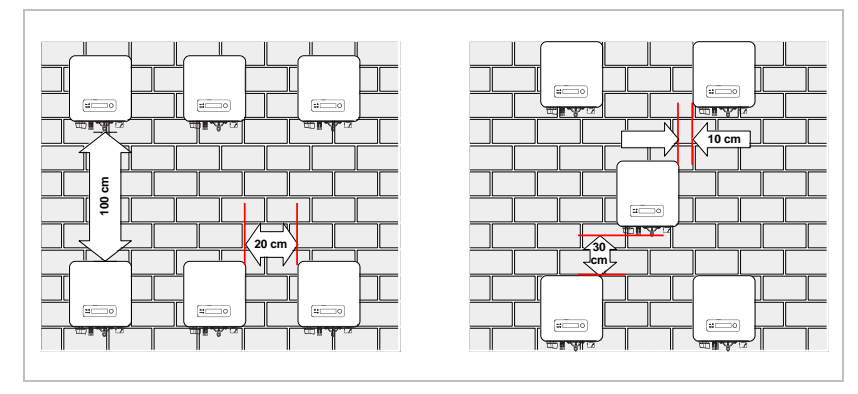

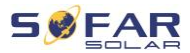

#### MONTAŻ

# 4.7 Rozpakowywanie falownika

 Otwórz opakowanie i chwyć falownik obiema rękami od spodu po bokach.

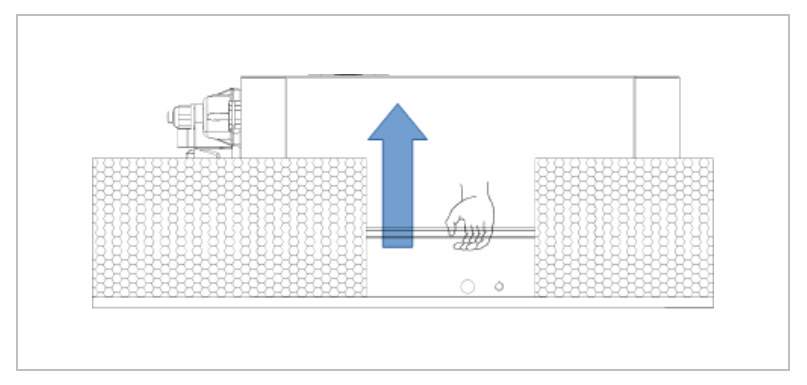

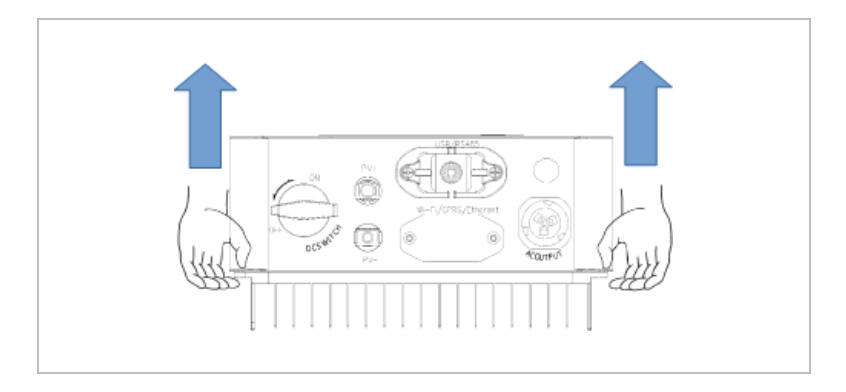

2. Wyjmij falownik z opakowania i przenieś go do miejsca montażu.

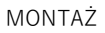

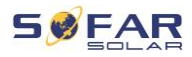

## UWAGA

#### Uszkodzenia mechaniczne

- Aby zapobiec obrażeniom osób i uszkodzeniom urządzenia, upewnij się, że podczas przenoszenia falownik jest wyważony – jest bardzo ciężki.
- Nie należy umieszczać falownika na jego złączach, ponieważ nie są one zaprojektowane do utrzymywania takiego ciężaru. Połóż falownik poziomo na podłożu.
- W przypadku odkładania falownika na ziemię, umieść pod nim piankę lub papier, aby chronić obudowę.

# 4.8 Montaż falownika

- Przytrzymaj wspornik ścienny w wybranym miejscu i zaznacz trzy otwory. Odłóż wspornik i wywierć otwory.
- 2. Włóż cały kołek pionowo do otworu.
- 3. Przymocuj tylny panel śrubami do ściany.

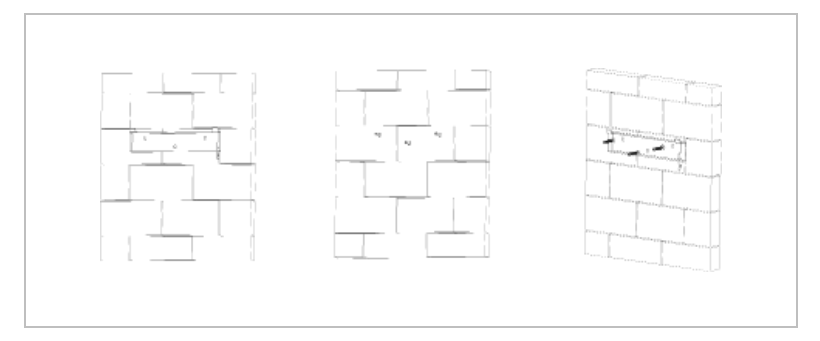

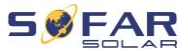

- Umieść falownik we wsporniku ściennym. Zabezpiecz falownik, przymocowując go do wspornika ściennego za pomocą Śruby z łbem sześciokątnym M5.
- Falownik można zabezpieczyć, przymocowując go do uchwytu ściennego za pomocą blokady.

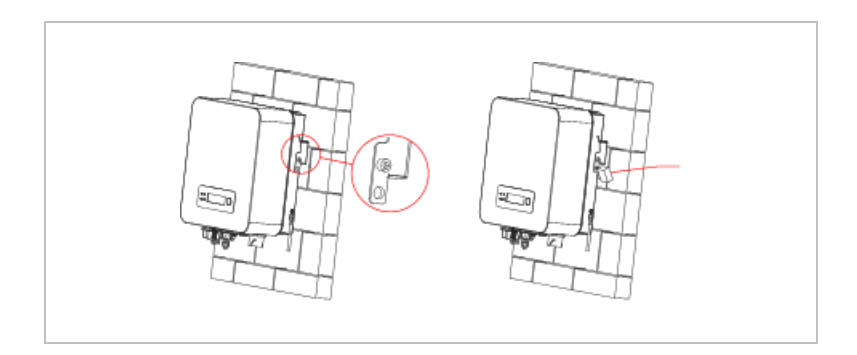

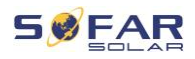

# 5 Połączenia elektryczne

# 5.1 Instrukcje bezpieczeństwa

W niniejszym rozdziale opisano złącza elektryczne falownika SOFAR 1100TL ... 3300TL-G3. Przeczytaj niniejszy rozdział dokładnie i uważnie przed podłączeniem kabli.

## 🛕 NIEBEZPIECZEŃSTWO

#### Napięcie elektryczne na złączach DC

 Upewnij się, że przełącznik DC jest WYŁĄCZONY przed wykonaniem połączenia elektrycznego. Wynika to z tego, że ładunek elektryczny pozostaje w kondensatorze po wyłączeniu przełącznika DC. Dlatego musi upłynąć co najmniej 5 minut, zanim kondensator rozładuje się.

## A NIEBEZPIECZEŃSTWO

#### Napięcie elektryczne

 Moduły fotowoltaiczne generują energię elektryczną, gdy są wystawione na działanie promieni słonecznych, co może stwarzać ryzyko porażenia prądem. Dlatego przed podłączeniem do kabla zasilania wejściowego DC przykryj moduły fotowoltaiczne nieprzezroczystym materiałem.

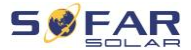

### **UWAGA**

#### Kwalifikacje

 Instalację i konserwację falownika powinien przeprowadzić elektryk.

Podłączone moduły fotowoltaiczne muszą być zgodne z normą IEC 61730 klasa A.

| Prąd zwarciowy PV (maksimum<br>absolutne) |                 | 15,0 A |
|-------------------------------------------|-----------------|--------|
|                                           | SOFAR 1100TL-G3 | 5,3 A  |
|                                           | SOFAR 1600TL-G3 | 7,7 A  |
| Maksymalne zabezpieczenie                 | SOFAR 2200TL-G3 | 10,6 A |
| nadprądowe AC                             | SOFAR 2700TL-G3 | 13,0 A |
|                                           | SOFAR 3000TL-G3 | 14,5 A |
|                                           | SOFAR 3300TL-G3 | 16,0 A |

Decydująca klasyfikacja napięcia (DVC) to napięcie w obwodzie, które występuje stale między dwoma dowolnymi częściami pod napięciem podczas prawidłowego użytkowania w najgorszym możliwym przypadku:

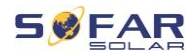

| Interfejs                     | DVC  |
|-------------------------------|------|
| Wejście DC                    | DVCC |
| Wyjście AC                    | DVCC |
| Interfejs USB                 | DVCA |
| Interfejs RS485               | DVCA |
| Interfejs CT                  | DVCA |
| Interfejs logiczny            | DVCA |
| Interfejs Wi-Fi/GPRS/Ethernet | DVCA |

# 5.2 Podłączenie elektryczne

Podłączenie elektryczne wykonuje się w następujący sposób:

- 6. Podłącz kabel PE
- 7. Podłącz kabel wejściowy DC
- 8. Podłącz kabel zasilania wyjściowego AC
- 9. Podłącz kabel komunikacyjny (opcjonalnie)

# 5.3 Podłączanie kabli PE

Podłącz falownik do szyny wyrównania potencjałów za pomocą ochronnego kabla uziemiającego (PE) jako uziemienia.

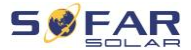

#### UWAGA

#### Uziemienie biegunów jest niedopuszczalne!

 Ponieważ falownik jest beztransformatorowy, bieguny dodatni i ujemny generatora fotowoltaicznego NIE mogą być uziemione. W przeciwnym razie falownik ulegnie awarii. W systemie PV nie wszystkie metalowe części będące pod napięciem wymagają uziemienia (np. ramy modułów PV, rama PV, obudowa skrzynki przyłączeniowej generatora, obudowa falownika).

#### Procedura

 Usuń izolację kabla. Do użytku na zewnątrz zaleca się uziemienie kabli o przekroju ≥ 4 mm<sup>2</sup>).

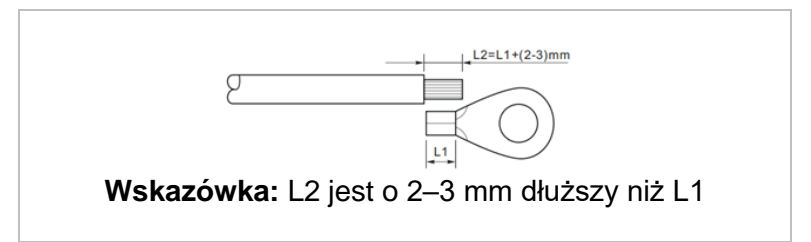

2. Zaciśnij kabel w zacisku pierścieniowym:

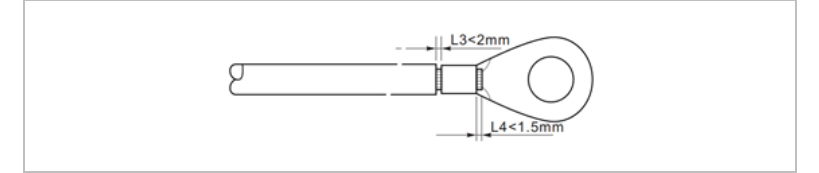
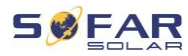

 Zamontuj zaciskany zacisk pierścieniowy i podkładkę za pomocą śruby M5 i dokręć je momentem 3 Nm za pomocą klucza imbusowego:

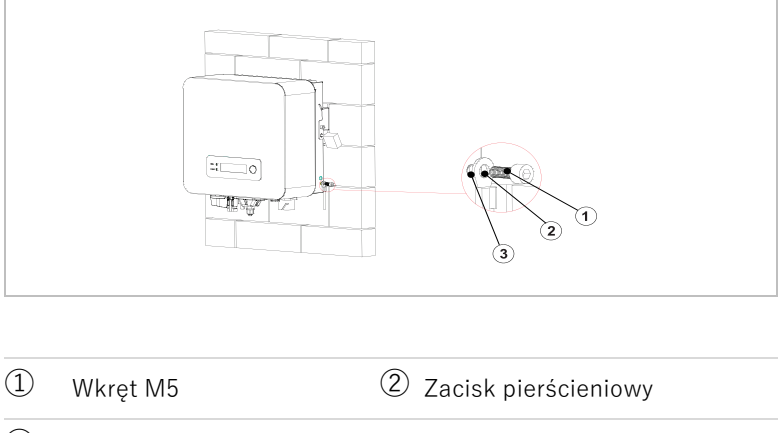

③ Otwór gwintowany

# 5.4 Podłączanie kabli DC

Należy zastosować kable o zalecanych wymiarach:

| Przekrój kabla (mm²) |                  | Średnica zewnętrzna |
|----------------------|------------------|---------------------|
| Zakres               | Zalecana wartość | kabla (mm)          |
| 4,0-6,0              | 4,0              | 4,5–7,8             |

1. Usuń styki zaciskowe ze złączy dodatnich i ujemnych.

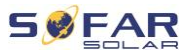

2. Usuń izolację kabli:

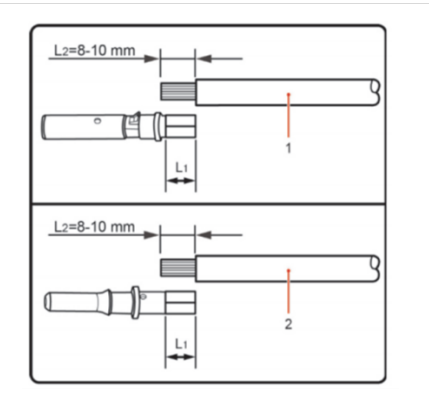

Dodatni kabel DC
 Ujemny kabel DC

Wskazówka: L2 jest o 2–3 mm dłuższy niż L1

- Włóż dodatnie i ujemne kable DC do odpowiednich dławików kablowych.
- Zaciśnij kable DC. Zaciśnięty kabel musi być w stanie wytrzymać siłę rozciągającą równą 400 Nm.

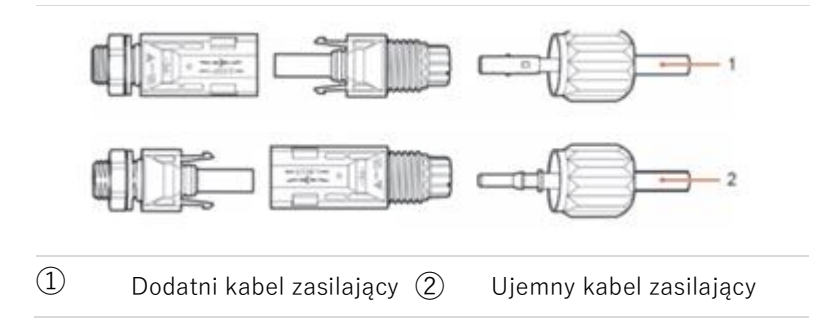

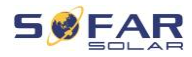

# A PRZESTROGA

#### Niebezpieczeństwo odwrócenia biegunowości!

- Przed podłączeniem do złączy DC upewnij się, że polaryzacja jest prawidłowa!
- Włóż zaciśnięte kable DC do odpowiedniej obudowy złącza, aż usłyszysz kliknięcie.
- 6. Ponownie przykręć dławiki kablowe do obudowy złącza.
- Włóż dodatnie i ujemne złącza do odpowiednich zacisków wejściowych DC falownika, aż usłyszysz kliknięcie.

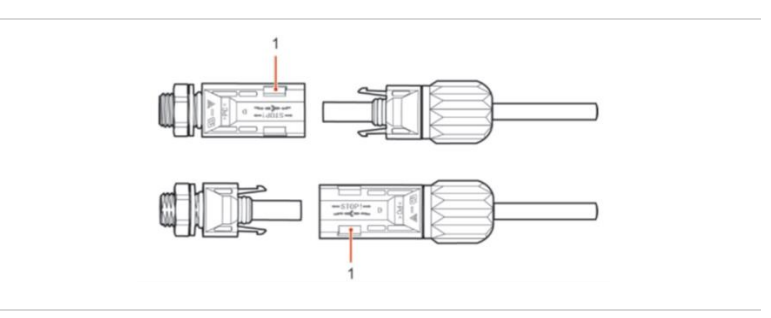

#### (1) Blokowanie

Wskazówka: Włóż zaślepki ochronne do nieużywanych złączy DC.

#### Usuwanie złączy

#### PRZESTROGA

#### Niebezpieczeństwo wyładowania łukowego DC

 Przed wyjęciem złącza plus i minus upewnij się, że przełącznik DC jest ustawiony w pozycji OFF.

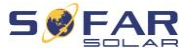

Aby usunąć złącza plus i minus z falownika, włóż klucz do zamka i naciśnij go z odpowiednią siłą, jak pokazano na poniższej ilustracji:

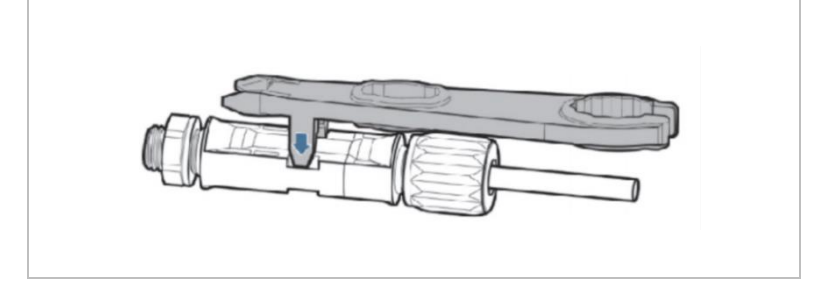

# 5.5 Podłączanie kabli zasilających AC

Podłącz falownik do dystrybutora zasilania AC lub sieci energetycznej za pomocą kabli zasilających AC.

# A PRZESTROGA

#### Przyłącze AC

- Każdy falownik musi mieć własny wyłącznik obwodu.
- Nie podłączać żadnych odbiorników między falownikiem a wyłącznikiem!
- Urządzenie odłączające AC musi być łatwo dostępne.

# WSKAZÓWKA

 Falownik SOFAR 1100 ... 3300TL-G3 posiada wbudowane AFI (uniw. czułe zabezpieczenie różnicowoprądowe). Jeśli wymagane jest zewnętrzne AFI, zalecamy AFI typu A z prądem różnicowym 100 mA lub wyższym.

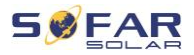

#### Wymiarowanie

Kable wyjściowe AC to kable trójżyłowe do zastosowania na zewnątrz. Aby uprościć proces instalacji, użyj elastycznych kabli. Zalecane specyfikacje kabli są wymienione w poniższej tabeli.

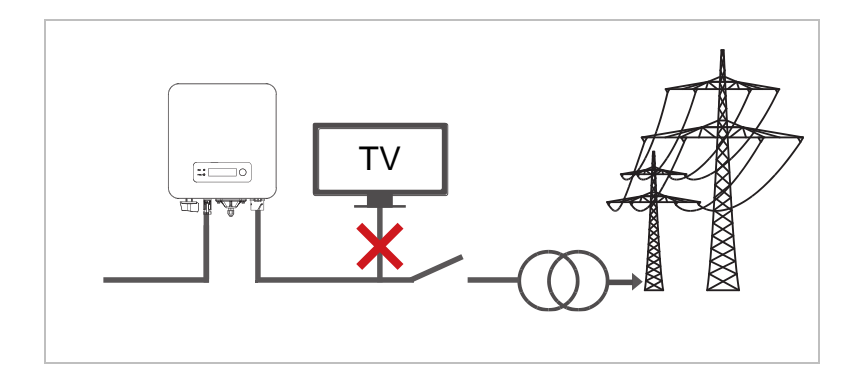

| Model                    | 1100TL-G3       | 1600TL-G3       | 2200TL-G3       | 2700TL-G3       | 3000TL-G3       | 3300TL-G3       |
|--------------------------|-----------------|-----------------|-----------------|-----------------|-----------------|-----------------|
| Kabel<br>(miedziany<br>) | ≧4 mm²          | ≧4 mm²          | ≧4 mm²          | ≧6 mm²          | ≧6 mm²          | ≧ 6 mm<br>²     |
| Odłączni<br>k AC         | 16 A /<br>400 V | 16 A /<br>400 V | 25 A /<br>400 V | 25 A /<br>400 V | 25 A /<br>400 V | 25 A /<br>400 V |

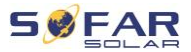

#### Drut miedziany wielożyłowy

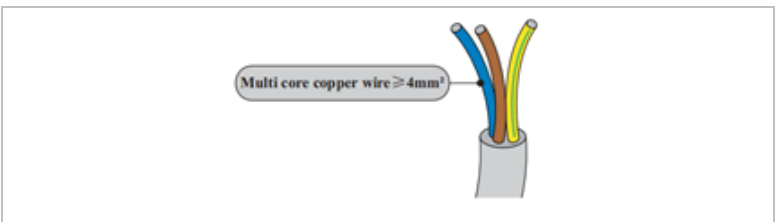

Kabel AC powinien być odpowiednio zwymiarowany, aby straty mocy w kablu AC były mniejsze niż 1% mocy wyjściowej znamionowej. Jeśli rezystancja kabla AC jest zbyt wysoka, napięcie AC wzrośnie, co może spowodować odłączenie falownika od sieci energetycznej. Zależność między mocą upływu w kablu AC a długością kabla, przekrojem poprzecznym, pokazano na poniższej ilustracji:

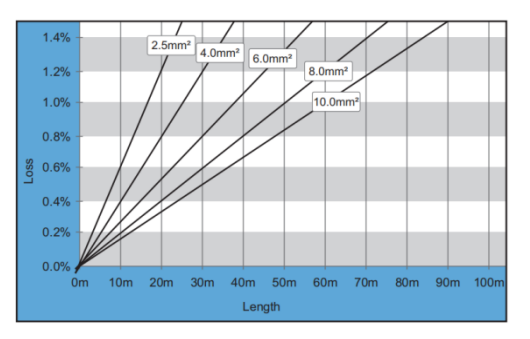

## Typ złącza AC

Falownik wyposażony jest w dwa rodzaje złącza IP66 AC (złącze typu I lub złącze typu II):

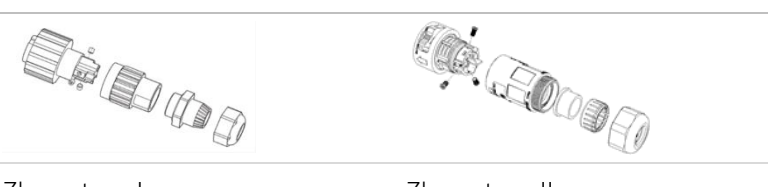

Złącze typu II

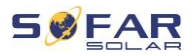

# 5.5.1 Instrukcja montażu złącza AC

# A PRZESTROGA

#### Napięcie elektryczne

 Upewnij się, że sieć została wyłączona przed odłączeniem złącza AC.

Wybierz odpowiedni kabel. Usuń warstwę izolacyjną kabla wyjściowego AC za pomocą szczypiec do ściągania izolacji i zgodnie z poniższą ilustracją:

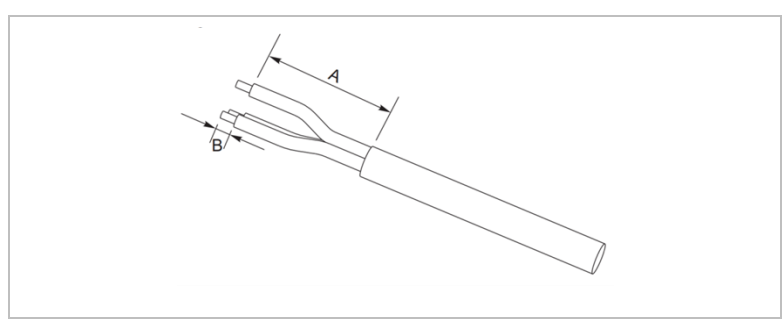

| Typ złącza | А        | В      |  |
|------------|----------|--------|--|
| Тур І      | 30–50 mm | 6–8 mm |  |
| Typ II     | 15–25 mm | 6–8 mm |  |

Typ I A: 30–50 mm; B: 6–8 mm

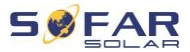

- Typ I Typ II
- Zdemontuj złącze zgodnie z poniższą ilustracją: poprowadź kabel wyjściowy AC przez dławik kablowy.

 Podłącz kabel wyjściowy AC zgodnie z poniższymi wymogami i dokręć zacisk za pomocą klucza imbusowego (typ I) lub wkrętaka krzyżakowego (typ II).

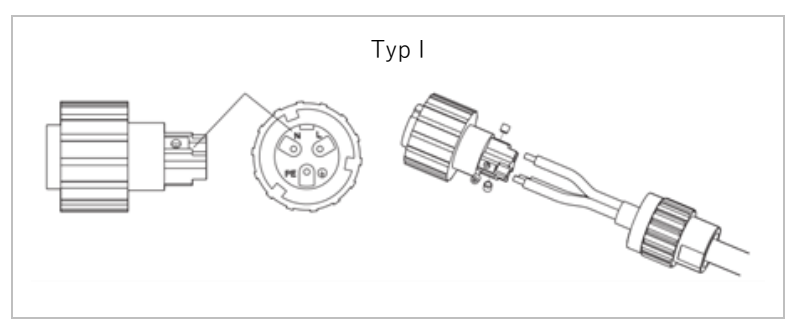

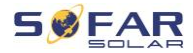

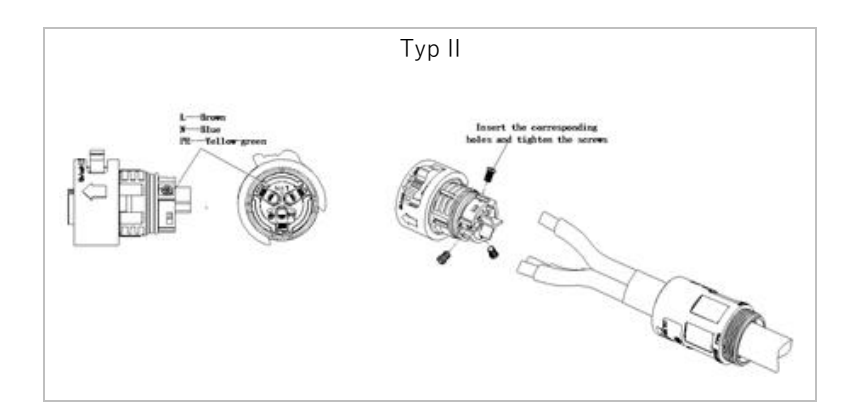

| Przyłącze | Kabel                                 |
|-----------|---------------------------------------|
| PE        | Kabel uziemiający (żółto-<br>zielony) |
| L         | Fazowy (brązowy)                      |
| Ν         | Przewód zerowy (niebieski)            |

3. Zamontuj obudowę złącza i dokręć mocno dławik kablowy.

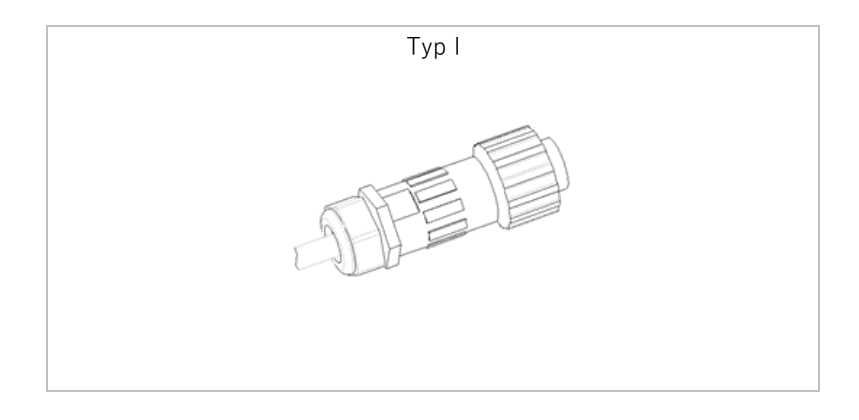

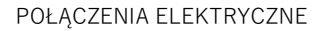

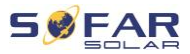

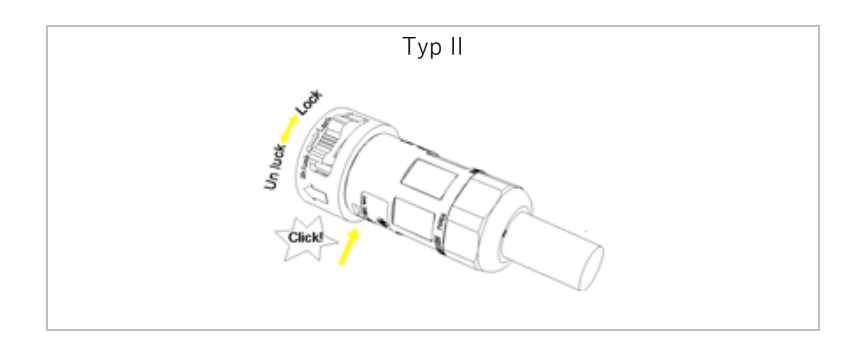

4. Podłącz złącze AC do przyłącza AC falownika, obracając je zgodnie z ruchem wskazówek zegara, aż zablokuje się na swoim miejscu.

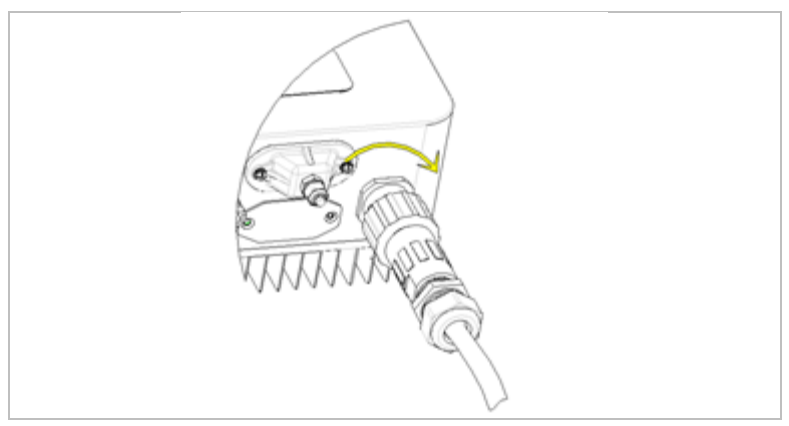

 Odłącz złącze AC, obracając je w kierunku przeciwnym do ruchu wskazówek zegara (typ I) lub przekręcając przełącznik odblokowujący do pozycji odblokowanej "unlock" (typ II).

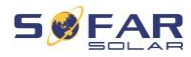

# A PRZESTROGA

#### Napięcie elektryczne

 Upewnij się, że sieć została wyłączona przed odłączeniem złącza AC.

# 5.6 Monitorowanie systemu

Falowniki SOFAR 1100TL ... 3300TL-G3 umożliwiają wykorzystanie różnych metod komunikacji do monitorowania systemu: Port RS485 lub adapter WiFi (standardowo), adapter GPRS lub Ethernet (opcjonalnie).

#### 5.6.1 Sieć RS485

Możesz podłączyć urządzenia połączone za pośrednictwem RS485 do komputera lub rejestratora danych za pomocą adaptera USB–RS485.

WSKAZÓWKA

- Linia RS485 nie może być dłuższa niż 1000 m
- Przypisz każdemu inwerterowi własny adres Modbus (od 1 do 31), korzystając z wyświetlacza LCD

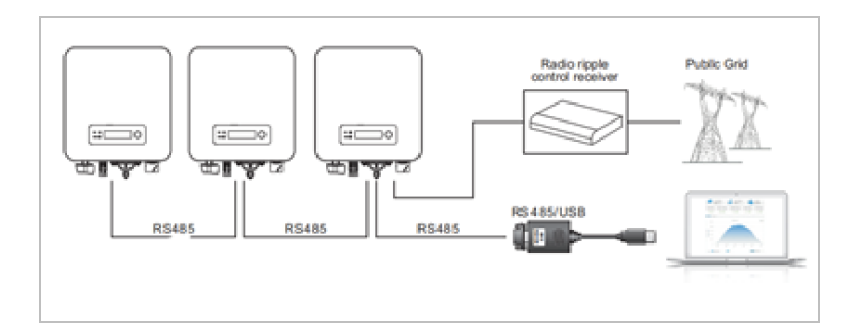

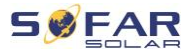

# 5.6.2 Adapter Wi-Fi/GPRS/Ethernet

Po zainstalowaniu rejestratora, falowniki mogą bezpośrednio przesyłać dane operacyjne, energetyczne i alarmowe do portalu monitorowania SolarMAN.

# WSKAZÓWKA

 Aby móc korzystać z rejestratora, falowniki muszą mieć adres modbus 1

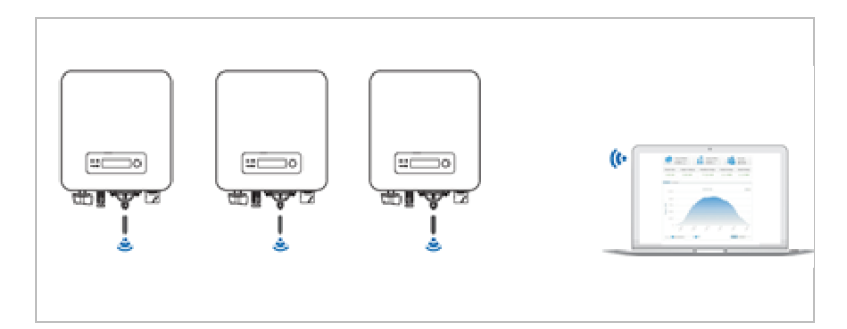

# 5.7 Instalacja adaptera WiFi, GPRS lub Ethernet

- 1. Zdejmij wodoodporną osłonę WiFi/GPRS za pomocą śrubokręta.
- 2. Podłącz adapter WiFi, GPRS lub Ethernet.
- 3. Zamocuj moduł WiFi/GPRS za pomocą śrub.

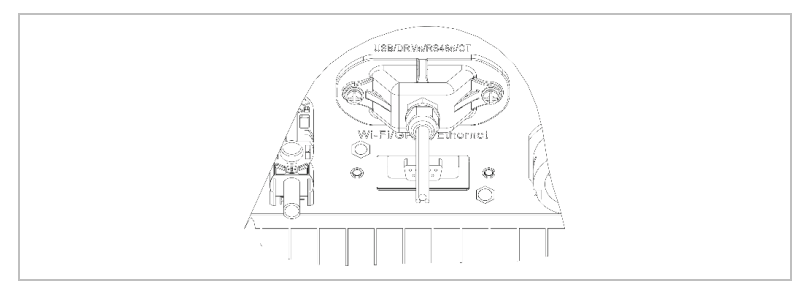

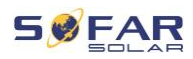

# 5.7.1 Konfiguracja adaptera WiFi za pomocą przeglądarki internetowej

**Przygotowanie:** Adapter WiFi został zainstalowany zgodnie z poprzednim rozdziałem, a falownik SOFAR jest uruchomiony. Wykonaj następujące kroki, aby skonfigurować adapter WiFi:

- Połącz swój komputer lub smartfon z siecią Wi-Fi adaptera Wi-Fi. Nazwa tej sieci WiFi to "AP", po której następuje numer seryjny adaptera WiFi (patrz: tabliczka znamionowa). Po wyświetleniu monitu o hasło należy je wprowadzić – znajduje się ono na etykiecie adaptera WiFi (PWD).
- 2. Otwórz przeglądarkę internetową i wprowadź adres 10.10.100.254.

Zalecane przeglądarki: Internet Explorer 8+, Google Chrome 15+, Firefox 10+

- Wprowadź nazwę użytkownika i hasło oba domyślnie brzmią "admin". Zostanie otwarta strona "Status".
- Kliknij "Wizard", aby skonfigurować adapter WiFi i dać mu dostępu do internetu.
- Rezultat Adapter WiFi zaczyna przesyłać dane do SolarMAN.

Zarejestruj swój system na stronie <u>home.solarmanpv.com</u>. W tym celu wprowadź numer seryjny znajdujący się na adapterze rejestratora. Instalatorzy korzystają z portalu pod adresem <u>pro.solarmanpv.com</u>

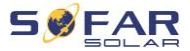

## 5.7.2 Konfigurowanie adaptera Wi-Fi za pomocą aplikacji

Aby pobrać aplikację, wyszukaj "SOLARMAN" w sklepie Apple lub Google Play lub użyj następujących kodów QR:

• SOLARMAN Smart (dla klientów końcowych):

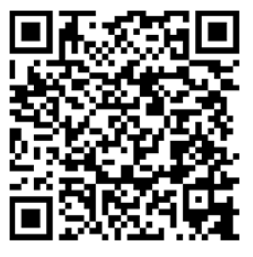

• SOLARMAN Business (dla instalatorów):

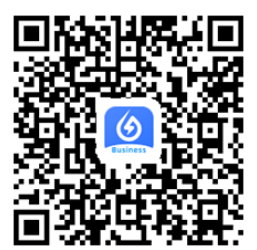

## Kroki konfiguracji

- Po uruchomieniu aplikacji zarejestruj się jako nowy użytkownik lub wprowadź aktualne dane dostępowe SOLARMAN.
- 2. Utwórz nowy system i zapisz dane systemowe.
- Zeskanuj kod kreskowy rejestratora, aby przypisać falownik do systemu.
- Przejdź do nowo utworzonego systemu w celu skonfigurowania rejestratora (urządzenie/rejestrator)
- Wciśnij przycisk na adapterze WiFi i przytrzymaj go przez 1 sekundę, aby aktywować tryb WPS – wówczas smartfon będzie mógł się połączyć z adapterem WiFi.

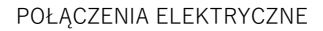

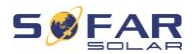

- 6. Teraz wybierz lokalną sieć Wi-Fi, aby uzyskać dostęp do internetu i wprowadź hasło Wi-Fi.
- 7. Adapter Wi-Fi jest skonfigurowany przy użyciu danych dostępowych.

## Status adaptera Wi-Fi

| Dioda<br>LED | Status                       | Opis                                                        |
|--------------|------------------------------|-------------------------------------------------------------|
| NET:         | Komunikacja<br>z routerem    | <b>Wł.:</b> Połączenie z serwerem powiodło<br>się           |
|              |                              | <b>Miga</b> (1 sek.): Połączenie z routerem<br>powiodło się |
|              |                              | <b>Miga</b> (0,1 sek.): Aktywny tryb WPS                    |
|              |                              | Wył.: Brak połączenia z routerem                            |
| СОМ          | Komunikacja<br>z falownikiem | <b>Miga</b> (1 sek.): Komunikacja<br>z falownikiem          |
|              |                              | <b>Wł.:</b> Rejestrator podłączony do falownika             |
|              |                              | Wył.: Brak połączenia z falownikiem                         |
| READY        | Status rejestratora          | Miga (1 sek.): Status normalny                              |
|              |                              | Miga (0,1 sek.): Trwa resetowanie                           |
|              |                              | Wył.: Status nieprawidłowy                                  |

Diody LED na adapterze WiFi informują o statusie:

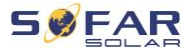

#### Przycisk resetowania

| Wciśnięcie klawisza | Opis                                  |
|---------------------|---------------------------------------|
| 1 sek.              | Tryb WPS                              |
| 5 sek.              | Ponowne uruchomienie                  |
| 10 sek.             | Ponowne uruchomienie<br>(resetowanie) |

#### 5.7.3 Konfigurowanie adaptera GPRS

Adapter GPRS musi być wyposażony w kartę SIM:

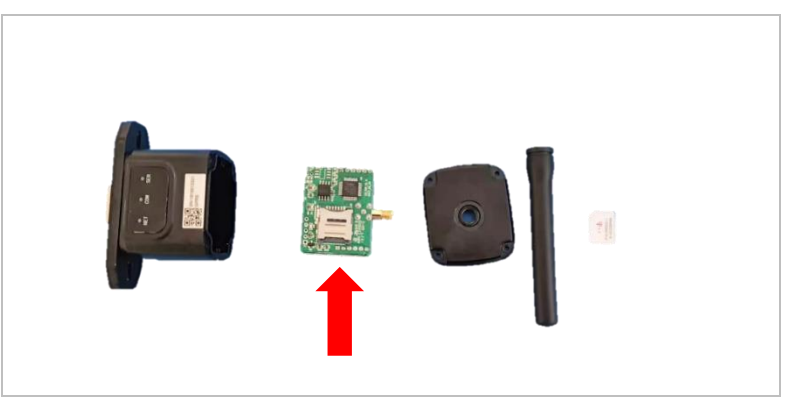

Pamięć GPRS należy skonfigurować za pomocą aplikacji SOLARMAN Business.

Przestrzegaj następujących kroków:

- 1. Otwórz aplikację i wywołaj pozycję menu Narzędzia Bluetooth
- Zidentyfikuj adapter WiFi za pomocą numeru seryjnego i wybierz go.

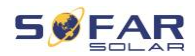

- 3. Wywołaj pozycję "Niestandardowe"
- Wpisz polecenie AP+YZAPN="Nazwa APN operatora Twojej sieci" (np. dla T-Mobile: AP+YZAPN=internet.v6.telekom)
- 5. Aby sprawdzić ustawienie, wywołaj AP+YZAPN
- Status można sprawdzić, przechodząc do "Statusu rejestratora" i pozycji menu "Odczyt". W zależności od operatora sieci będzie trzeba odczekać kilka minut, aż połączenie zostanie nawiązane a status normalny:

| and logger?Accor<br>possible reasons | ding to the clue | is to troubles  | hoot     |
|--------------------------------------|------------------|-----------------|----------|
| Command succeed                      |                  |                 |          |
| Logger Status                        | 6                | ogger Adaptatio | in Type  |
| SIM card ICCID No                    | etwork Registry  | Master Serv     | er Info. |
| Standby Server Info.                 |                  |                 |          |
|                                      | More come        | nands           |          |
| Read                                 | tin              | a               | Custom   |
| 111                                  | 0                |                 | <        |

#### 5.7.4 Konfigurowanie adaptera Ethernet

Adapter Ethernet jest standardowo dostarczany z DHCP, więc automatycznie otrzymuje adres IP z routera.

Jeśli chcesz ustawić stały adres IP, połącz komputer z adapterem Ethernet i otwórz stronę konfiguracji za pośrednictwem adresu internetowego 10.10.100.254.

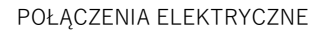

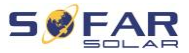

# 5.8 RS485, przekładnik prądowy (CT), interfejsy logiczne

Poniżej znajduje się pozycja interfejsu komunikacyjnego SOFAR 1100TL ... 3300TL-G3:

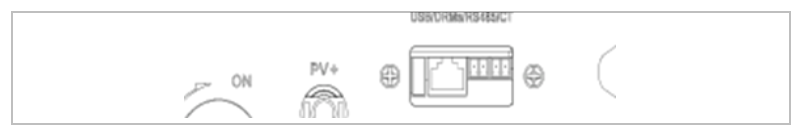

Metody okablowania RS485 i czujnika prądu (CT) są identyczne:

| Funkcja komunikacyjna | RS485       | ст          |
|-----------------------|-------------|-------------|
| Przekrój kabla        | 0,5–1,5 mm² | 0,5–1,5 mm² |
| Średnica zewnętrzna   | 2,5–6 mm    | 2,5–6 mm    |

 Zdejmij wodoodporną osłonę interfejsu komunikacyjnego za pomocą wkrętaka.

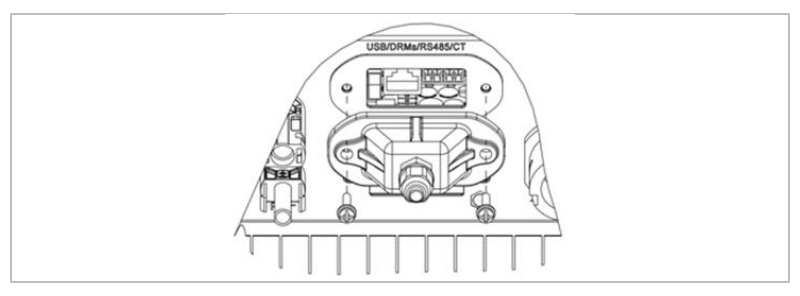

 Zwolnij wodoodporny dławik kablowy i wyjmij wtyczkę wodoodpornego złącza.

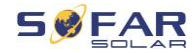

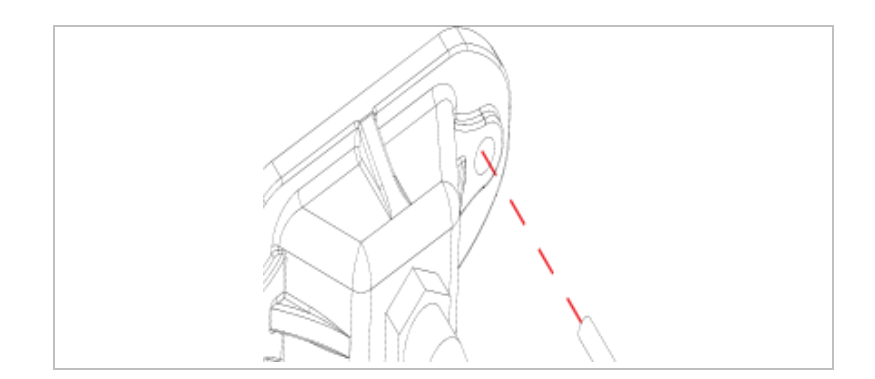

- Wybierz odpowiedni kabel i zdejmij izolację na odcinku ok. 6 mm. Przeprowadź kabel przez dławik kablowy i wodoodporną osłonę, podłącz przewody i dokręć śruby zacisku za pomocą wkrętaka płaskiego.
- Podłącz terminal zgodnie z nadrukowaną etykietą, a następnie dokręć śruby, aby zamocować wodoodporną osłonę. Obróć dławik kablowy zgodnie z ruchem wskazówek zegara, aby zabezpieczyć mocowanie.

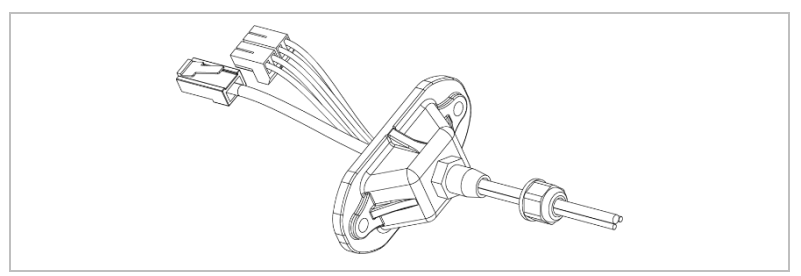

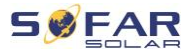

| Rodzaje kab | li     |        |     |     |                       |
|-------------|--------|--------|-----|-----|-----------------------|
| Тур         | RS485  |        | СТ  |     | Interfejs<br>logiczny |
| Złącze      |        |        | ()  |     | TOP                   |
| Wtyk        | TX-    | TX+    | CT- | CT+ | Patrz tabela          |
| Funkcja     | RS485- | RS485+ | CT- | CT+ | poniżej               |

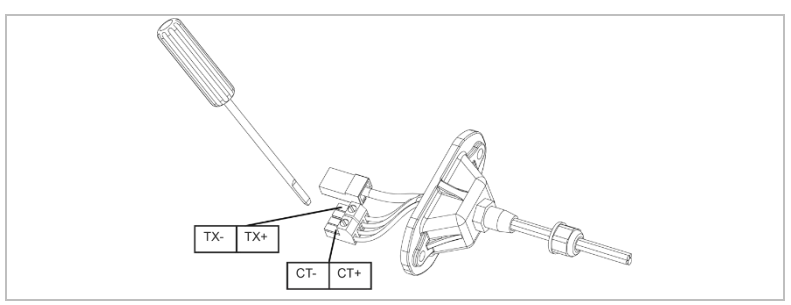

Definicje wtyków interfejsu logicznego i połączeń przełączających są następujące:

Funkcję interfejsu logicznego należy ustawić na wyświetlaczu LCD.

Należy przestrzegać etapów obsługi opisanych w rozdziale 6.3.

Wtyki interfejsu logicznego są zdefiniowane zgodnie z różnymi specyfikacjami standardowymi.

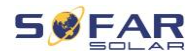

#### Interfejs logiczny do AS/NZS 4777.2:2015

znany również jako tryby reagujące na zapotrzebowanie falownika (DRM)

Falownik rozpoznaje wszystkie obsługiwane polecenia reakcji na zapotrzebowanie i inicjuje reakcję w ciągu dwóch sekund.

| Wtyk | Kolor                | Funkcja              |
|------|----------------------|----------------------|
| 1    | Biały i pomarańczowy | DRM1/5               |
| 2    | Pomarańczowy         | DRM2/6               |
| 3    | Biały i zielony      | DRM3/7               |
| 4    | Niebieski            | DRM4/8               |
| 5    | Biały i niebieski    | RefGen               |
| 6    | Zielony              | DRM0                 |
| 7    | Biały i brązowy      | Wtyk 7 i wtyk 8      |
| 8    | Brązowy              | (wewnętrznie zwarte) |

**Wskazówka:** Obsługiwane polecenia DRM: DRM0, DRM5, DRM6, DRM7, DRM8.

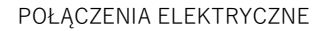

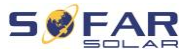

#### Interfejs logiczny do VDE-AR-N 4105:2018-11

Służy do sterowania i/lub ograniczania mocy wyjściowej falownika. Falownik można podłączyć do radiowego odbiornika sterującego w celu dynamicznego ograniczania mocy wyjściowej wszystkich falowników w systemie.

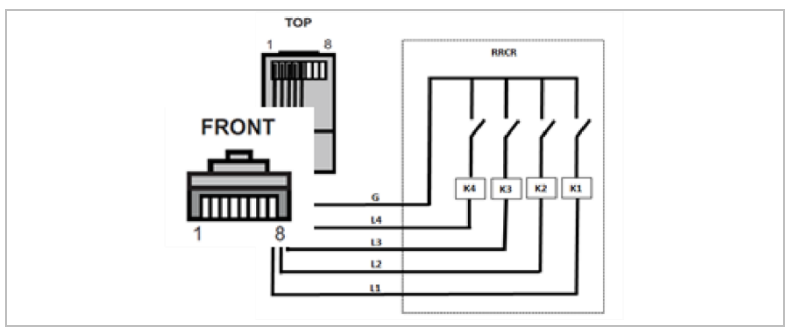

Falownik jest wstępnie skonfigurowany do następujących poziomów mocy:

| Wtyk | Nazwa | Falownik              | Radiowy odbiornik<br>sterujący |
|------|-------|-----------------------|--------------------------------|
| 1    | L1    | Wejście przekaźnika 1 | K1 – przekaźnik wyjściowy 1    |
| 2    | L2    | Wejście przekaźnika 2 | K2 – przekaźnik wyjściowy 2    |
| 3    | L3    | Wejście przekaźnika 3 | K3 – przekaźnik wyjściowy 3    |
| 4    | L4    | Wejście przekaźnika 4 | K4 – przekaźnik wyjściowy 4    |
| 5    | G     | Uziemienie            | Przekaźnik, wspólna masa       |

Status przekaźnika: Zamknięcie to 1, otwarcie to 0.

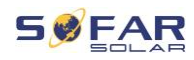

| L1 | L2 | L3 | L4 | Moc czynna | $\cos(\phi)$ |
|----|----|----|----|------------|--------------|
| 1  | 0  | 0  | 1  | 0%         | 1            |
| 0  | 1  | 0  | 0  | 30%        | 1            |
| 0  | 0  | 1  | 0  | 60%        | 1            |
| 0  | 0  | 0  | 0  | 100%       | 1            |

#### Interfejs logiczny do EN50549-1:2019

Wydawanie mocy czynnej można zakończyć w ciągu pięciu sekund po wydaniu polecenia do interfejsu wejściowego.

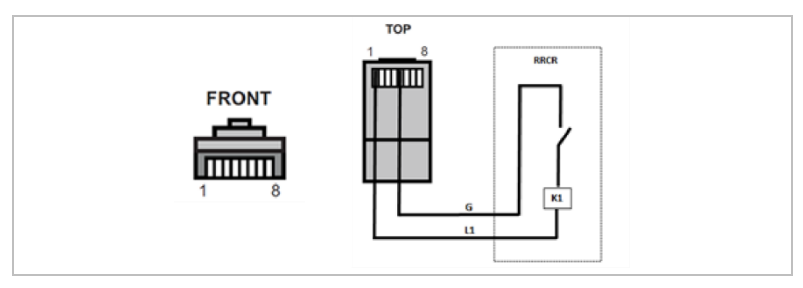

# Opis funkcjonalny terminala

| Wtyk | Nazwa | Falownik              | Radiowy odbiornik<br>sterujący |
|------|-------|-----------------------|--------------------------------|
| 1    | L1    | Wejście przekaźnika 1 | K1 – przekaźnik<br>wyjściowy 1 |
| 5    | G     | Uziemienie            | Przekaźnik, uziemienie         |

Falownik jest wstępnie skonfigurowany do następujących poziomów mocy.

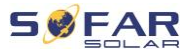

| L1 | Moc<br>czynna | Spadek mocy | $\cos(\phi)$ |
|----|---------------|-------------|--------------|
| 1  | 0%            | < 5 sekund  | 1            |
| 0  | 100%          | /           | 1            |

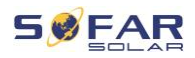

# 6 Pierwsze uruchomienie falownika

# 6.1 Test bezpieczeństwa przed pierwszym

# uruchomieniem

## UWAGA

#### Kontrola zakresu napięcia

 Upewnij się, że wartości napięć DC i AC mieszczą się w dopuszczalnym zakresie falownika.

# 6.2 Uruchamianie falownika

- 1. Włącz przełącznik DC.
- 2. Włącz wyłącznik obwodu AC.

Gdy moc wyjściowa DC generowana przez system fotowoltaiczny jest na wystarczającym poziomie, falownik uruchamia się automatycznie. Prawidłowe działanie sygnalizowane jest wyświetleniem na ekranie komunikatu o "stanie prawidłowym".

Jeśli falownik wyświetla komunikat o błędzie, zapoznaj się z rozdziałem 8, aby uzyskać pomoc.

# WSKAZÓWKA

- Operatorzy sieci dystrybucyjnych w różnych krajach mają różne wymagania dotyczące podłączenia do sieci falowników fotowoltaicznych sprzężonych z siecią.
- Należy upewnić się, że wybrano właściwy kod kraju zgodnie z wymaganiami władz regionalnych i skonsultuj się z wykwalifikowanym elektrykiem lub pracownikami

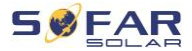

organów odpowiedzialnych za bezpieczeństwo sieci elektrycznej.

- Firma SOFARSOLAR nie ponosi odpowiedzialności za konsekwencje wybrania nieprawidłowego kodu kraju.
- Wybrany kod kraju ma wpływ na monitorowanie sieci urządzeń. Falownik stale sprawdza ustawione limity i w razie potrzeby odłącza urządzenie od sieci.

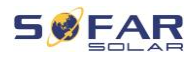

# 7 Obsługa urządzenia

W tym rozdziale opisano wyświetlacze LCD i LED falownika SOFAR 1100TL ... 3300TL-G3.

# 7.1 Panel sterowania i wyświetlacz

# 7.1.1 Przyciski i podświetlenie wyświetlacza

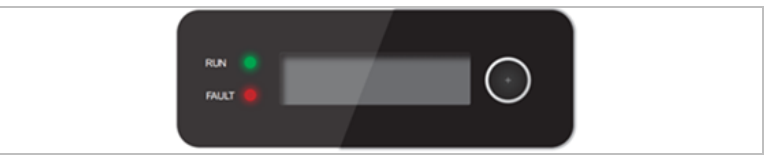

# Przycisk

Przytrzymaj przycisk, aby przejść do następnego poziomu menu lub potwierdzić wybór "przycisk Enter".

Naciskaj krótko przycisk, aby przewijać pozycje menu.

# Diody LED

RUN (zielona) świeci: "stan prawidłowy"

miga: "stan oczekiwania" lub "kontroli"

FAULT (czerwona) świeci: "stan nieprawidłowy"

# 7.2 Ekran standardowy

Wyświetla ekran przewijany napięcia/prądu DC (PV1), uzyski energii (dzienny/całkowity), napięcie i prąd sieci oraz status.

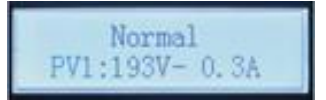

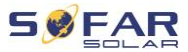

# 7.3 Wyświetlanie statusu

Poniższa tabela przedstawia różne statusy i ich znaczenie:

| Status                       | Opis                                                                                                    |
|------------------------------|----------------------------------------------------------------------------------------------------|
| Inicjalizacja                | Oprogramowanie sterujące jest uruchomione.                                                                                                    |
| Poczekaj 30 s                | Sprawdzane są kryteria łączenia. Limity<br>napięcia i częstotliwości muszą mieścić się<br>w określonym zakresie przez określony czas<br>zgodnie z wybranym kodem kraju.                                                                                                    |
| Sprawdzanie                  | Falownik sprawdza rezystancję izolacji,<br>przekaźniki i inne wymogi bezpieczeństwa.<br>Przeprowadzi również autotest, aby upewnić<br>się, że oprogramowanie i sprzęt działają<br>bezbłędnie. W przypadku wystąpienia błędu lub<br>usterki falownik przejdzie w stan nieprawidłowy<br>("Error") lub ciągły ("Continuous"). |
| Stan prawidłowy              | Falownik przechodzi w stan prawidłowy<br>("Normal") i podaje prąd do sieci.                                                                                                    |
| Stan<br>nieprawidłowy        | Falownik przechodzi w stan nieprawidłowy<br>("Error") w przypadku wystąpienia błędu lub<br>usterki.                                                                                                    |
| Ciągły stan<br>nieprawidłowy | Falownik napotkał nieodwracalny błąd, zapoznaj<br>się z procedurami usuwania błędów<br>w rozdziale <b>8</b> lub skontaktuj się z serwisem<br>firmy SOFARSOLAR.                                                                                                    |
| Błąd komunikacji             | Komunikacja między tablicą sterowniczą<br>a tablicą komunikacyjną została przerwana.                                                                                                    |

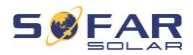

# 7.4 Struktura menu

Przytrzymaj przycisk, aby wyświetlić menu główne.

# Menu główne

| 1. Ustawienia        | Zobacz "Ustawienia"                |
|----------------------|------------------------------------|
| 2. Lista zdarzeń     | Zobacz "Ustawianie kodów krajów"   |
| 3. Informacje        | Zobacz Menu informacji systemowych |
| 4. Czas wyświetlacza | Zobacz Czas wyświetlacza           |
| 5. Aktualizacja      | Zobacz Aktualizacja oprogramowania |

# Menu "Ustawienia"

| 1. Ustaw godzinę       | Ustawia czas systemowy falownika. |
|------------------------|-----------------------------------|
| 2. Usuń dane dotyczące | Usuwa dane dotyczące całkowitego  |
| energii                | uzysku energii falownika.         |
| 3. Usuń wydarzenia     | Usuwa historyczne zdarzenia       |
|                        | zarejestrowane w falowniku.       |
| 4. Kraj                | Ustawia kraj i normę mającą       |
|                        | zastosowanie do aktualnych        |
|                        | warunków i wymogów w danym        |
|                        | zastosowaniu. Przed ustawieniem   |
|                        | upewnij się, że opcja "Aktywacji  |
|                        | ustawień kraju" została           |
|                        | aktywowana. Szczegółowe           |
|                        | informacje, patrz "7. Aktywuj     |
|                        | ustawienie kraju".                |
| 5. Sterowanie wł./wył. | Lokalne sterowanie falownikiem.   |

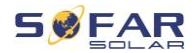

| 6. Aktywuj ustawienie kraju                                                                                                    | Aktywuj tę opcję przed ustawieniem                                                                                                    |
|----------------------------------------------------------------------------------------------------|----------------------------------------------------------------------------------------------------|
|                                                                                                    | kraju.                                                                                                    |
|                                                                                                    | Uwaga: Jeśli falownik zasilał przez                                                                                                    |
|                                                                                                    | ponad 24 godziny, ustawienie kraju                                                                                                    |
|                                                                                                    | zostało wyłączone. Można to                                                                                                    |
|                                                                                                    | przeprowadzić tylko za                                                                                                    |
|                                                                                                    | pośrednictwem wyświetlacza LCD.                                                                                                    |
|                                                                                                    | Wprowadź hasło do ustawienia                                                                                                    |
|                                                                                                    | kraju za pomocą wyświetlacza LCD                                                                                                    |
|                                                                                                    | (standardowe hasło: 0001).                                                                                                    |
| 7. Energia całkowita                                                                                                    | Ustawia całkowitą energię.                                                                                                    |
| 8. Adres Modbus                                                                                                    | Wprowadź adres Modbus (gdy kilka                                                                                                    |
|                                                                                                    | inwerterów wymaga jednoczesnego                                                                                                    |
|                                                                                                    | monitorowania), standardowy                                                                                                    |
|                                                                                                    | adres: 01.                                                                                                    |
| O T I I I I I I I I I I I I I I I I I I                                                                                                    |                                                                                                    |
| 9. Tryb mocy wejsciowej                                                                                                    | W przypadku falownika SOFAR                                                                                                    |
| 9. Tryb mocy wejsciowej                                                                                                    | W przypadku falownika SOFAR<br>można wybrać tryb równoległy lub                                                                                                    |
| 9. Tryb mocy wejsciowej                                                                                                    | W przypadku falownika SOFAR<br>można wybrać tryb równoległy lub<br>niezależny. W przypadku urządzeń                                                                                                    |
| 9. Tryb mocy wejsciowej                                                                                                    | W przypadku falownika SOFAR<br>można wybrać tryb równoległy lub<br>niezależny. W przypadku urządzeń<br>z MPPT ustawienie nie będzie miało                                                                                                    |
| 9. Tryb mocy wejsciowej                                                                                                    | W przypadku falownika SOFAR<br>można wybrać tryb równoległy lub<br>niezależny. W przypadku urządzeń<br>z MPPT ustawienie nie będzie miało<br>wpływu.                                                                                                    |
| 9. Tryb mocy wejsciowej<br>10. Ustawianie języka                                                                                                    | W przypadku falownika SOFAR<br>można wybrać tryb równoległy lub<br>niezależny. W przypadku urządzeń<br>z MPPT ustawienie nie będzie miało<br>wpływu.<br>Ustawia język falownika.                                                                                                    |
| 9. Tryb mocy wejsciowej<br>10. Ustawianie języka<br>11. Ustaw parametry                                                                                                    | W przypadku falownika SOFAR<br>można wybrać tryb równoległy lub<br>niezależny. W przypadku urządzeń<br>z MPPT ustawienie nie będzie miało<br>wpływu.<br>Ustawia język falownika.<br>Użytkownik może zmienić                                                                                                    |
| 9. Tryb mocy wejsciowej<br>10. Ustawianie języka<br>11. Ustaw parametry<br>uruchomienia                                                                                                    | W przypadku falownika SOFAR<br>można wybrać tryb równoległy lub<br>niezależny. W przypadku urządzeń<br>z MPPT ustawienie nie będzie miało<br>wpływu.<br>Ustawia język falownika.<br>Użytkownik może zmienić<br>parametry falownika za pomocą                                                                                                    |
| 9. Tryb mocy wejsciowej<br>10. Ustawianie języka<br>11. Ustaw parametry<br>uruchomienia<br>12. Napięcie bezpieczeństwa                                                                                                    | W przypadku falownika SOFAR<br>można wybrać tryb równoległy lub<br>niezależny. W przypadku urządzeń<br>z MPPT ustawienie nie będzie miało<br>wpływu.<br>Ustawia język falownika.<br>Użytkownik może zmienić<br>parametry falownika za pomocą<br>pamięci USB. Po pierwsze, trzeba                                                                                                    |
| <ul> <li>9. Tryb mocy wejsciowej</li> <li>10. Ustawianie języka</li> <li>11. Ustaw parametry<br/>uruchomienia</li> <li>12. Napięcie bezpieczeństwa</li> <li>13. Ustaw częstotliwość</li> </ul>                                                      | W przypadku falownika SOFAR<br>można wybrać tryb równoległy lub<br>niezależny. W przypadku urządzeń<br>z MPPT ustawienie nie będzie miało<br>wpływu.<br>Ustawia język falownika.<br>Użytkownik może zmienić<br>parametry falownika za pomocą<br>pamięci USB. Po pierwsze, trzeba<br>skopiować do pamięci USB wszelkie                                                                  |
| <ul> <li>9. Tryb mocy wejsciowej</li> <li>10. Ustawianie języka</li> <li>11. Ustaw parametry<br/>uruchomienia</li> <li>12. Napięcie bezpieczeństwa</li> <li>13. Ustaw częstotliwość<br/>bezpieczeństwa</li> </ul>                                   | W przypadku falownika SOFAR<br>można wybrać tryb równoległy lub<br>niezależny. W przypadku urządzeń<br>z MPPT ustawienie nie będzie miało<br>wpływu.<br>Ustawia język falownika.<br>Użytkownik może zmienić<br>parametry falownika za pomocą<br>pamięci USB. Po pierwsze, trzeba<br>skopiować do pamięci USB wszelkie<br>informacje o parametrach, które                               |
| <ul> <li>9. Tryb mocy wejsciowej</li> <li>10. Ustawianie języka</li> <li>11. Ustaw parametry<br/>uruchomienia</li> <li>12. Napięcie bezpieczeństwa</li> <li>13. Ustaw częstotliwość<br/>bezpieczeństwa</li> <li>14. Rezystancja izolacji</li> </ul> | W przypadku falownika SOFAR<br>można wybrać tryb równoległy lub<br>niezależny. W przypadku urządzeń<br>z MPPT ustawienie nie będzie miało<br>wpływu.<br>Ustawia język falownika.<br>Użytkownik może zmienić<br>parametry falownika za pomocą<br>pamięci USB. Po pierwsze, trzeba<br>skopiować do pamięci USB wszelkie<br>informacje o parametrach, które<br>mają zostać zmienione. Aby |

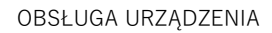

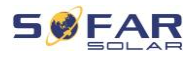

|                                  | o kontakt z działem pomocy            |
|----------------------------------|---------------------------------------|
|                                  | technicznej SOFARSOLAR.               |
| 15. Moc bierna                   | Aktywuje lub dezaktywuje funkcje      |
|                                  | mocy biernej.                         |
| 16. Redukcja mocy wyjściowej     | Aktywuje lub dezaktywuje funkcję      |
|                                  | redukcji mocy wyjściowej falownika    |
|                                  | i ustawia stopień redukcji.           |
| 17. Ograniczenie mocy            | Aktywuje lub dezaktywuje funkcję      |
| zasilania                        | zasilania falownika i ustawia         |
|                                  | maksymalną moc zasilania.             |
|                                  | Z funkcji tej wolno korzystać tylko   |
|                                  | przy użyciu zewnętrznego              |
|                                  | przetwornika prądu. Więcej            |
|                                  | informacji można znaleźć              |
|                                  | w rozdziale 4.5 niniejszej instrukcji |
|                                  | (RS485, konwerter prądu,              |
|                                  | podłączanie interfejsu logicznego     |
|                                  | falownika).                           |
| 18. Skanowanie MPPT              | Cykliczne skanowanie krzywej IV       |
|                                  | w celu znalezienia globalnego         |
|                                  | punktu maksymalnej wydajności.        |
|                                  | Zalecany w przypadku zacienionych     |
|                                  | generatorów słonecznych.              |
| 19. Czas rozpoczęcia             | Tutaj można ustawić czas              |
|                                  | oczekiwania na włączenie              |
|                                  | i ponowne uruchomienie po awarii      |
|                                  | sieci.                                |
| 20. Licznik energii elektrycznej | Aktywuje lub dezaktywuje funkcje      |
|                                  | pomiarowe.                            |

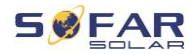

| 21. Interfejs logiczny | Aktywuje lub dezaktywuje interfejsy |
|------------------------|-------------------------------------|
|                        | logiczne. Więcej informacji można   |
|                        | znaleźć w rozdziale 4.5 niniejszej  |
|                        | instrukcji (podłączanie RS485,      |
|                        | konwertera prądu i interfejsu       |
|                        | logicznego falownika).              |
| 22. Współczynnik mocy  | Koryguje wewnętrzny wskaźnik        |
|                        | zasilania falownika.                |

# Hasło

Zmiana niektórych ustawień wymaga wprowadzenia hasła (standardowe hasło to 0001). Podczas wprowadzania hasła wciśnij krótko przycisk, aby zmienić cyfrę, a następnie wciśnij i przytrzymaj przycisk, aby zatwierdzić daną cyfrę.

#### Ustawianie kodów krajów

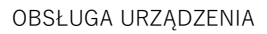

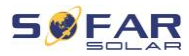

| Kod | Kraj                    | Kod | Kraj                             |
|-----|-------------------------|-----|----------------------------------|
| 0   | Niemcy VDE AR-N4105     | 25  | Indie                            |
| 1   | Włochy (CEI 0-21 wewn.) | 26  | Filipiny                         |
| 2   | Australia               | 27  | Nowa Zelandia                    |
| 3   | Hiszpania RD1699        | 28  | Brazylia                         |
| 4   | Turcja                  | 29  | Słowacja (VSD)                   |
| 5   | Dania                   | 30  | Słowacja (SSE)                   |
| 6   | Grecja (kontynent)      | 31  | Słowacja (ZSD)                   |
| 7   | Holandia                | 32  | Włochy (CEI0-21 dot. Areti)      |
| 8   | Belgia                  | 33  | Ukraina                          |
| 9   | UK (G98)                | 34  | Brazylia (niskie napięcie)       |
| 10  | Chiny                   | 35* | Meksyk (niskie napięcie)         |
| 11  | Francja                 | 36* | Francja (Arrete 23)              |
| 12  | Polska                  | 37* | Dania TR3.2.2                    |
| 13  | Niemcy (BDEW)           | 38  | Szeroki zakres – 60 Hz           |
| 14  | Niemcy (VDE 0126)       | 39  | Irlandia EN504                   |
| 15  | Włochy (CEI0-16)        | 40* | Tajlandia PEA                    |
| 16  | UK (G98)                | 41* | Tajlandia MEA                    |
| 17  | Grecja (wyspy)          | 42* | Zakres niskiego napięcia – 50 Hz |
| 18  | EU (EN50438)            | 43  | EU (EN50549)                     |
| 19  | IEC (N61727)            | 44  | Republika Południowej Afryki     |
| 20  | Korea                   | 45  | Australia (WA)                   |
| 21  | Szwecja                 | 46  | Dubaj DEWG                       |
| 22  | Europa (ogólnie)        | 47  | Dubaj DEWG MV                    |
| 23  | Włochy (CEI 0-21 zewn.) | 48* | Tajwan                           |
| 24  | Cypr                    | 49* | Australia (VIC)                  |

(\*tymczasowo nie ma możliwości ustawienia kraju)

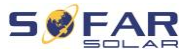

# Menu listy zdarzeń

Lista zdarzeń służy do wyświetlania nagrań zdarzeń w czasie rzeczywistym, w tym łącznej liczby zdarzeń i każdego konkretnego numeru identyfikacyjnego i czasu wydarzenia. Najnowsze wydarzenia są wymienione na górze.

| 2. Lista zdarzeń       |                                                                                                    |
|------------------------|----------------------------------------------------------------------------------------------------|
| 1. Zdarzenie bieżące   | 2. Historia zdarzeń                                                                                                    |
| Informacje o usterkach | 001 ID04 06150825<br>(wyświetlanie numeru<br>sekwencyjnego zdarzenia, numeru<br>identyfikacyjnego zdarzenia oraz<br>czasu wystąpienia zdarzenia) |

#### Menu informacji systemowych

| 1. Typ falownika         | 7. Tryb mocy wejściowej        |
|--------------------------|--------------------------------|
| 2. Numer seryjny         | 8. Współczynnik wyjściowy      |
| 3. Wersja oprogramowania | 9. Ograniczenie mocy zasilania |
| 4. Wersja sprzętowa      | 10. Parametry bezpieczeństwa   |
| 5. Kraj                  | 11. Skanowanie MPPT            |
| 6. Adres Modbus          | 12. Współczynnik mocy          |

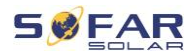

#### Czas wyświetlacza

Wyświetla czas systemowy.

#### Aktualizacja oprogramowania

Użytkownik może zaktualizować oprogramowanie za pomocą przenośnego dysku USB. Firma SOFARSOLAR zapewni aktualizację oprogramowania, gdy będzie to konieczne.

# 7.5 Aktualizacja oprogramowania

- Wyłącz przełączniki DC i AC, a następnie zdejmij osłonę gniazda komunikacyjnego. Jeśli podłączono linię RS485, upewnij się, że nakrętka jest poluzowana. Upewnij się, że linia komunikacyjna nie jest pod napięciem. Zdejmij osłonę, aby zapobiec poluzowaniu się podłączonego złącza komunikacyjnego.
- 2. Włóż pamięć USB do komputera.
- SOFARSOLAR wyśle aktualizację oprogramowania do użytkownika.
- Rozpakuj plik i skopiuj oryginalny plik na pamięć USB. Uwaga: Plik aktualizacji oprogramowania sprzętowego musi znajdować się w podfolderze "firmware"!
- 5. Włóż pamięć USB do złącza USB falownika.
- 6. Włącz przełącznik DC i przejdź do punktu menu "5. Aktualizacja oprogramowania" na wyświetlaczu LCD.
- 7. Wprowadź hasło (standardowe hasło to 0715).

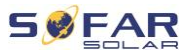

- System będzie następnie sukcesywnie aktualizował procesory główne i pomocnicze DSP oraz ARM. Zwracaj uwagę na wyświetlacze.
- Jeśli pojawi się komunikat o błędzie, wyłącz przełącznik DC i poczekaj, aż ekran LCD zgaśnie. Następnie ponownie włącz przełącznik DC i kontynuuj aktualizację od kroku 5.
- Po zakończeniu aktualizacji wyłącz przełącznik DC i poczekaj, aż wyświetlacz LCD zgaśnie.
- 11. Przyłącz wodoszczelne połączenie komunikacyjne.
- 12. Ponownie włącz przełącznik DC i wyłącznik AC.
- Aktualną wersję oprogramowania można sprawdzić w punkcie "3. Wersja oprogramowania" w menu SystemInfo.
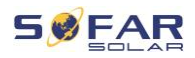

# 8 Postępowanie w razie problemów

## 8.1 Rozwiązywanie problemów

Niniejsza sekcja zawiera informacje i procedury dotyczące usuwania potencjalnych problemów z falownikiem.

Aby rozwiązać problemy, wykonaj następujące czynności:

 Sprawdź ostrzeżenia, komunikaty o błędach lub kody błędów wyświetlane na ekranie falownika.

Jeśli na ekranie nie są wyświetlane żadne informacje o błędzie, sprawdź, czy zostały spełnione następujące wymogi:

- Czy falownik został ustawiony w czystym, suchym i dobrze wentylowanym miejscu?
- Czy przełącznik DC jest w pozycji ON?
- Czy kable są odpowiednio zwymiarowane i wystarczająco krótkie?
- Czy złącza wejściowe, wyjściowe i okablowanie są w dobrym stanie?
- Czy ustawienia konfiguracyjne instalacji są prawidłowe?
- Czy wyświetlacz i kable komunikacyjne są prawidłowo podłączone i nieuszkodzone?

Aby wyświetlić zarejestrowane problemy, wykonaj następujące czynności: Przytrzymaj przycisk, aby wyświetlić główne menu interfejsu standardowego. Wybierz "2. Lista zdarzeń" i przytrzymaj przycisk, aby wyświetlić listę zdarzeń.

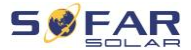

#### Alarm zwarcia doziemnego

Falownik jest zgodny z normą IEC 62109-2, paragraf 13.9 dotyczący ochrony przed zwarciem doziemnym.

W przypadku wystąpienia alarmu zwarcia doziemnego, błąd jest wyświetlany na ekranie LCD, zapala się czerwona lampka, a błąd można znaleźć w dzienniku historii błędów.

## WSKAZÓWKA

 W przypadku urządzeń wyposażonych w rejestrator zdalny, informacje o alarmie można przeglądać na portalu monitorowania i pobierać za pomocą aplikacji na smartfona.

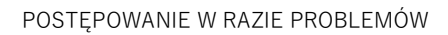

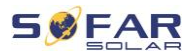

| ID | Nazwa     | Opis                                           | Rozwiązanie                                                                                                    |
|----|-----------|------------------------------------------------|----------------------------------------------------------------------------------------------------|
| 01 | GridOVP   | Zbyt wysokie napięcie<br>w sieci energetycznej | Jeśli alarm występuje sporadycznie,<br>przyczyną może być sieć                                                                                                    |
| 02 | GridUVP   | Napięcie w sieci jest zbyt<br>niskie           | energetyczna. Falownik<br>automatycznie powraca do<br>normalnego stanu pracy, gdy                                                                                                    |
| 03 | GridOFP   | Częstotliwość sieci jest<br>zbyt wysoka        | funkcjonowanie sieci energetycznej<br>wróci do normy.                                                                                                    |
| 04 | GridUFP   | Częstotliwość sieci jest<br>zbyt niska         | Jeśli alarm występuje często,<br>sprawdź, czy<br>napięcie/częstotliwość sieci mieści<br>się w dopuszczalnym zakresie. Jeśli<br>tak, sprawdź wyłącznik obwodu AC<br>i kable AC falownika.<br>Jeśli alarm występuje wielokrotnie,<br>skontaktuj się z działem pomocy<br>technicznej w celu dostosowania<br>limitów napięcia i częstotliwości po<br>uprzednim uzyskaniu zgody<br>lokalnego operatora sieci<br>energetycznej. |
| 05 | PVUVP     | Napięcie wejściowe jest<br>zbyt niskie         | Sprawdź, czy liczba modułów PV<br>połączonych szeregowo nie jest za<br>niska i w razie potrzeby napraw to.<br>Falownik automatycznie powraca<br>do normalnego stanu pracy.                                                                                                    |
| 06 | Vlvrtlow  | Zakłócenie funkcji LVRT                        | Sprawdź, czy napięcie sieci ulega                                                                                                    |
| 07 | Vovrthigh | Zakłócenie funkcji OVRT                        | silnym wahaniom.                                                                                                    |
| 09 | PVOVP     | Napięcie wejściowe jest<br>zbyt wysokie        | Sprawdź, czy liczba modułów PV<br>połączonych szeregowo nie jest za<br>wysoka i w razie potrzeby napraw                                                                                                    |

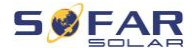

| ID | Nazwa                | Opis                                                                | Rozwiązanie                                                                                                    |
|----|----------------------|---------------------------------------------------------------------|----------------------------------------------------------------------------------------------------|
|    |                      |                                                                     | to. Falownik automatycznie<br>powraca do normalnego stanu<br>pracy                                                                                                    |
| 10 | IpvUnbalance         | Prąd wejściowy nie jest<br>symetryczny                              | Sprawdź ustawienie trybu wejścia<br>MPPT (tryb równoległy/tryb                                                                                                    |
| 11 | PvConfigSet<br>Wrong | Nieprawidłowy tryb MPPT                                             | niezależny) falownika i zmień<br>w razie potrzeby.                                                                                                    |
| 12 | GFCIFault            | Błąd uziemienia                                                     | Jeśli błąd występuje sporadycznie,<br>przyczyną mogą być czynniki<br>zewnętrzne. Falownik<br>automatycznie powraca do<br>normalnego stanu pracy. Jeśli błąd<br>występuje często i trwa dłuższy<br>czas, sprawdź, czy rezystancja<br>izolacji między generatorem PV<br>a ziemią (masą) nie jest zbyt niska<br>oraz sprawdź izolację kabla PV. |
| 14 | HwBoostOCP           | Prąd wejściowy jest zbyt<br>wysoki i uruchomił<br>ochronę sprzętową | Sprawdź, czy prąd wejściowy nie<br>jest wyższy niż maksymalny<br>dopuszczalny prąd wejściowy<br>falownika. Sprawdzić kable<br>wejściowe. Jeśli oba są poprawne,<br>skontaktuj się z działem pomocy<br>technicznej.                                                                                                    |
| 15 | HwAcOCP              | Prąd sieciowy jest zbyt<br>wysoki i uruchomił<br>ochronę sprzętową  | Błędy ID15–ID24 to błędy<br>wewnętrzne falownika. Wyłącz<br>przełącznik DC, odczekaj 5 minut,                                                                                                    |
| 16 | AcRmsOCP             | Prąd sieci jest zbyt wysoki                                         | a następnie włącz przełącznik DC.                                                                                                    |

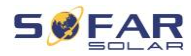

| ID | Nazwa                | Opis                                         | Rozwiązanie                                                                                                    |
|----|----------------------|----------------------------------------------|----------------------------------------------------------------------------------------------------|
| 17 | HwADFaultIG<br>rid   | Błąd pomiaru prądu sieci                     | Sprawdź, czy błąd został<br>naprawiony. Jeśli nie, skontaktuj                                                                                                    |
| 18 | HwADFaultD<br>Cl     | Błąd pomiaru prądu DC                        | się z działem pomocy technicznej.                                                                                                    |
| 19 | HwADFaultV<br>Grid   | Błąd pomiaru napięcia<br>sieci               |                                                                                                    |
| 20 | GFCIDeviceF<br>ault  | Błąd pomiaru GFCI                            |                                                                                                    |
| 21 | MChip_Fault          | Błąd układu głównego                         |                                                                                                    |
| 22 | HwAuxPower<br>Fault  | Błąd napięcia<br>pomocniczego                |                                                                                                    |
| 23 | BusVoltZeroF<br>ault | Błąd pomiaru napięcia<br>magistrali          |                                                                                                    |
| 24 | lacRmsUnbal<br>ance  | Prąd wyjściowy nie jest<br>zrównoważony      |                                                                                                    |
| 25 | BusUVP               | Napięcie DC magistrali<br>jest zbyt niskie   | Jeśli konfiguracja generatora PV<br>jest prawidłowa (brak błędu ID05),<br>możliwą przyczyną może być<br>niedostateczne nasłonecznienie.<br>Falownik automatycznie powraca<br>do normalnego stanu pracy, gdy<br>poziom światła słonecznego<br>powróci do normy. |
| 26 | BusOVP               | Napięcie magistrali jest<br>zbyt wysokie     | Błędy ID26–ID27 to błędy<br>wewnętrzne falownika. Wyłącz                                                                                                    |
| 27 | VbusUnbalan          | Napięcie magistrali nie<br>jest zrównoważone | przełącznik DC, odczekaj 5 minut,<br>a następnie włącz przełącznik DC.                                                                                                    |

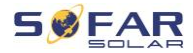

| ID | Nazwa                     | Opis                                                                                                    | Rozwiązanie                                                                                                    |
|----|---------------------------|----------------------------------------------------------------------------------------------------|----------------------------------------------------------------------------------------------------|
|    |                           |                                                                                                    | Sprawdź, czy błąd został<br>naprawiony. Jeśli nie, skontaktuj<br>się z działem pomocy technicznej.                                                                                                    |
| 28 | DciOCP                    | Prąd DC jest zbyt wysoki                                                                                                    | Sprawdź ustawienie trybu wejścia<br>MPPT (tryb równoległy/tryb<br>niezależny) falownika i zmień<br>w razie potrzeby.                                                                                                    |
| 29 | SwOCPInstan               | Prąd sieci jest zbyt wysoki                                                                                                 | Wewnętrzny błąd falownika, wyłącz<br>przełącznik DC, odczekaj 5 minut,<br>a następnie włącz przełącznik DC.<br>Sprawdź, czy błąd został<br>naprawiony. Jeśli nie, skontaktuj<br>się z działem pomocy technicznej.          |
| 30 | SwBOCPInst<br>ant         | Prąd wejściowy jest zbyt<br>wysoki                                                                                          | Sprawdź, czy prąd wejściowy nie<br>jest wyższy niż maksymalny<br>dopuszczalny prąd wejściowy<br>falownika, następnie sprawdź kable<br>wejściowe. Jeśli oba są poprawne,<br>skontaktuj się z działem pomocy<br>technicznej. |
| 33 | Overload                  | Limit czasu przeciążenia<br>refluksu                                                                                        | Sprawdź, czy moc jest poza<br>dopuszczalnym zakresem. Jeśli tak,<br>ustaw moc w prawidłowym<br>zakresie.                                                                                                    |
| 49 | ConsistentFa<br>ult_VGrid | Przykładowa wartość<br>napięcia sieci pomiędzy<br>głównym procesorem DSP<br>a podrzędnym procesorem<br>DSP nie jest spójna. | Błędy ID49–ID55 to błędy<br>wewnętrzne falownika. Wyłącz<br>przełącznik DC, odczekaj 5 minut,<br>a następnie włącz przełącznik DC.<br>Sprawdź, czy błąd został                                                             |

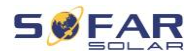

| ID | Nazwa                     | Opis                                                                                                    | Rozwiązanie                                                                                               |
|----|---------------------------|----------------------------------------------------------------------------------------------------|----------------------------------------------------------------------------------------------------|
| 50 | ConsistentFa<br>ult_FGrid | Przykładowa wartość<br>częstotliwości sieci<br>pomiędzy głównym<br>procesorem DSP<br>a podrzędnym procesorem<br>DSP nie jest spójna | naprawiony. Jeśli nie, skontaktuj<br>się z działem pomocy technicznej.                                    |
| 51 | ConsistentFa<br>ult_DCI   | Przykładowa wartość DCI<br>pomiędzy głównym<br>procesorem DSP<br>a podrzędnym procesorem<br>DSP nie jest spójna                     |                                                                                                    |
| 52 | ConsistentFa<br>ult_GFCI  | Przykładowa wartość GFCI<br>pomiędzy głównym<br>procesorem DSP<br>a podrzędnym procesorem<br>DSP nie jest spójna                    |                                                                                                    |
| 53 | SpiCommLos<br>e           | Komunikacja SPI między<br>głównym procesorem DSP<br>a podrzędnym procesorem<br>DSP jest błędna                                      |                                                                                                    |
| 54 | SciCommLos<br>e           | Komunikacja SCI między<br>płytką sterującą a płytką<br>komunikacyjną jest<br>wadliwa                                                |                                                                                                    |
| 55 | RelayTestFail             | Błąd przekaźnika<br>sieciowego                                                                                                    |                                                                                                    |
| 56 | PvlsoFault                | Rezystancja izolacji jest<br>zbyt niska                                                                                             | Sprawdź rezystancję izolacji między<br>generatorem PV a ziemią (masą)<br>i usuń błąd w przypadku zwarcia. |

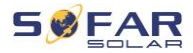

| ID | Nazwa                            | Opis                                                                                         | Rozwiązanie                                                                                                    |
|----|----------------------------------|----------------------------------------------------------------------------------------------|----------------------------------------------------------------------------------------------------|
| 57 | OverTempFa<br>ult_Inv            | Temperatura falownika<br>jest zbyt wysoka                                                    | Upewnij się, że pozycja i sposób<br>montażu są zgodne z niezbędnymi                                                                             |
| 58 | OverTempFa<br>ult_Boost          | Temperatura<br>transformatora<br>dodawczego DC/DC jest<br>zbyt wysoka                        | wymaganiami.<br>Sprawdź, czy temperatura<br>otoczenia w miejscu instalacji<br>przekracza górną wartość<br>graniczna. Jeśli tak, popraw          |
| 59 | OverTempFa<br>ult_Env            | Temperatura otoczenia<br>jest zbyt wysoka                                                    | wentylację, aby obniżyć<br>temperaturę.                                                                                                    |
| 65 | UnrecoverHw<br>AcOCP             | Prąd sieciowy jest zbyt<br>wysoki i spowodował<br>nieodwracalny błąd<br>sprzętowy            | Błędy ID65–ID70 to wewnętrzne<br>błędy falownika, wyłącz przełącznik<br>DC, odczekaj 5 minut, a następnie<br>włącz przełącznik DC. Sprawdź, czy |
| 66 | UnrecoverBu<br>sOVP              | Napięcie magistrali jest<br>zbyt wysokie<br>i spowodowało<br>nieodwracalny błąd<br>sprzętowy | błąd został naprawiony. Jeśli nie,<br>skontaktuj się z działem pomocy<br>technicznej.                                                           |
| 67 | Unrecoverlac<br>RmsUnbalan<br>ce | Prąd sieciowy jest<br>niesymetryczny<br>i spowodował<br>nieodwracalny błąd<br>sprzętowy      |                                                                                                    |
| 68 | Unrecoverlpv<br>Unbalance        | Prąd wejściowy jest<br>niesymetryczny<br>i spowodował<br>nieodwracalny błąd<br>sprzętowy     |                                                                                                    |

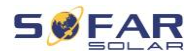

| ID | Nazwa                             | Opis                                                                                                    | Rozwiązanie                                                                                                    |
|----|-----------------------------------|----------------------------------------------------------------------------------------------------|----------------------------------------------------------------------------------------------------|
| 69 | UnrecoverVb<br>usUnbalance        | Napięcie magistrali jest<br>niesymetryczne<br>i spowodowało<br>nieodwracalny błąd<br>sprzętowy                 |                                                                                                    |
| 70 | UnrecoverOC<br>PInstant           | Prąd sieciowy jest zbyt<br>wysoki i spowodował<br>nieodwracalny błąd<br>sprzętowy                              |                                                                                                    |
| 71 | UnrecoverPv<br>ConfigSetWr<br>ong | Nieprawidłowy tryb<br>wejścia                                                                                  | Sprawdź ustawienie trybu wejścia<br>MPPT (tryb równoległy/tryb<br>niezależny) falownika i zmień<br>w razie potrzeby.                                                     |
| 74 | UnrecoverIPV<br>Instant           | Prąd wejściowy jest zbyt<br>wysoki i spowodował<br>nieodwracalny błąd<br>sprzętowy                             | Błędy ID74–ID77 to wewnętrzne<br>błędy falownika, wyłącz przełącznik<br>DC, odczekaj 5 minut, a następnie<br>włącz przełącznik DC. Sprawdź, czy                          |
| 75 | UnrecoverWR<br>ITEEEPROM          | Nie można odzyskać<br>pamięci EEPROM                                                                           | błąd został naprawiony. Jeśli nie,<br>skontaktuj się z działem pomocy<br>technicznej.                                                                                    |
| 76 | UnrecoverRE<br>ADEEPROM           | Nie można odzyskać<br>pamięci EEPROM                                                                           |                                                                                                    |
| 77 | UnrecoverRel<br>ayFail            | Występuje stały błąd<br>przekaźnika sieciowego                                                                 |                                                                                                    |
| 81 | OverTempDe<br>rating              | Falownik uległ<br>samoczynnemu obniżeniu<br>dopuszczalnego<br>obciążenia z powodu zbyt<br>wysokiej temperatury | Upewnij się, że pozycja i sposób<br>montażu są zgodne z niezbędnymi<br>wymaganiami zawartymi<br>w niniejszej instrukcji. Sprawdź, czy<br>temperatura otoczenia w miejscu |

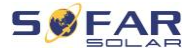

| ID | Nazwa                      | Opis                                                                                                    | Rozwiązanie                                                                                                    |
|----|----------------------------|----------------------------------------------------------------------------------------------------|----------------------------------------------------------------------------------------------------|
|    |                            |                                                                                                    | instalacji przekracza górną wartość<br>graniczną. Jeśli tak, popraw<br>wentylację, aby obniżyć<br>temperaturę.                                                                                 |
| 82 | OverFreqDer<br>ating       | Falownik uległ<br>samoczynnemu obniżeniu<br>dopuszczalnego<br>obciążenia z powodu zbyt<br>wysokiej częstotliwości<br>sieci | Falownik automatycznie zmniejsza<br>moc wyjściową, gdy częstotliwość<br>sieci elektrycznej jest zbyt wysoka.<br>Upewnij się, że częstotliwość sieci<br>mieści się w dopuszczalnym<br>zakresie. |
| 83 | RemoteDerat<br>ing         | Falownik uległ<br>samoczynnemu obniżeniu<br>dopuszczalnego<br>obciążenia za<br>pośrednictwem zdalnego<br>sterowania        | Falownik rejestruje ID83, gdy spada<br>zasilanie zdalne. Sprawdź<br>okablowanie wejścia i wyjścia<br>sygnału zdalnego sterowania na<br>tablicy komunikacyjnej                                  |
| 84 | RemoteOff                  | Falownik został wyłączony<br>za pośrednictwem<br>zdalnego sterowania                                                       | Falownik rejestruje ID84<br>w przypadku zdalnego wyłączenia.<br>Sprawdź okablowanie wejścia<br>i wyjścia sygnału zdalnego<br>sterowania na tablicy<br>komunikacyjnej                           |
| 85 | UnderFreque<br>ncyDerating | Falownik uległ<br>samoczynnemu obniżeniu<br>dopuszczalnego<br>obciążenia z powodu<br>niskiej częstotliwości sieci          | Falownik automatycznie zmniejsza<br>moc wyjściową, gdy częstotliwość<br>sieci elektrycznej jest zbyt niska.<br>Upewnij się, że częstotliwość sieci<br>mieści się w dopuszczalnym<br>zakresie.  |

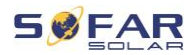

| ID | Nazwa                                  | Opis                                                                              | Rozwiązanie                                                                                                    |
|----|----------------------------------------|-----------------------------------------------------------------------------------|----------------------------------------------------------------------------------------------------|
| 89 | UnderFreqUp<br>Power                   | Niska częstotliwość                                                               | Upewnij się, że częstotliwość sieci<br>mieści się w dopuszczalnym<br>zakresie.                                                          |
| 93 | Lightning<br>protection<br>alarm       | Zadziałała ochrona<br>przeciwprzepięciowa                                         | Sprawdź, czy urządzenie nie jest<br>uszkodzone i skontaktuj się<br>z technikiem w celu uzyskania<br>pomocy.                             |
| 94 | Softwareversi<br>onisnotconsis<br>tent | Oprogramowanie płytki<br>sterującej i płytki<br>komunikacyjnej nie jest<br>spójne | Skontaktuj się z działem pomocy<br>technicznej w celu aktualizacji<br>oprogramowania.                                                   |
| 95 | Communicati<br>onboardEEPR<br>OMfault  | Pamięć EEPROM płytki<br>komunikacyjnej jest<br>uszkodzona                         | Błędy ID95– ID96 to błędy<br>wewnętrzne falownika. Wyłącz<br>przełącznik DC, odczekaj 5 minut,                                          |
| 96 | RTCclockchip<br>anomaly                | Układ zegara RTC nie<br>działa prawidłowo                                         | a następnie włącz przełącznik DC.<br>Sprawdź, czy błąd został<br>naprawiony. Jeśli nie, skontaktuj<br>się z działem pomocy technicznej. |
| 97 | Invalid<br>Country                     | Nazwa kraju jest<br>nieprawidłowa                                                 | Sprawdź ustawienie kraju i zmień<br>w razie potrzeby.                                                                                   |
| 98 | SDfault                                | Karta SD nie działa<br>prawidłowo                                                 | Wymień kartę SD.                                                                                                    |

# 8.2 Konserwacja

Zasadniczo falowniki nie wymagają codziennej lub rutynowej konserwacji. Przed przystąpieniem do czyszczenia należy upewnić się, że przełącznik DC i wyłącznik obwodu AC między falownikiem a siecią

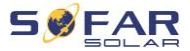

energetyczną zostały wyłączone. Odczekaj co najmniej 5 minut przed przystąpieniem do czyszczenia.

#### 8.2.1 Czyszczenie falownika

Falownik należy czyścić dmuchawą i suchą, miękką ścierką lub miękką szczotką z włosia. NIE czyść falownika wodą, żrącymi chemikaliami, środkami czyszczącymi itp.

#### 8.2.2 Czyszczenie radiatora

W celu zapewnienia prawidłowej, długotrwałej pracy falownika, należy upewnić się, że wokół radiatora jest wystarczająco dużo miejsca na wentylację. Sprawdź radiator pod kątem przeszkód (kurzu, śniegu itp.) i usuń je, jeśli są obecne. Radiator należy czyścić dmuchawą i suchą, miękką ścierką lub miękką szczotką z włosia. NIE czyść radiatora wodą, żrącymi chemikaliami, środkami czyszczącymi itp.

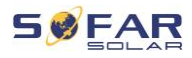

# 9 Dane techniczne

| Arkusz danych                                   | 1100TL-G3                              | 1600TL-G3 | 2200TL-G3     | 2700TL-G3            | 3000TL-G3   | 3300TL-G3 |
|-------------------------------------------------|----------------------------------------|-----------|---------------|----------------------|-------------|-----------|
| Wejście (DC)                                    |                                        |           |               |                      |             |           |
| Zalecana maks. moc wejściowa PV<br>(Wp)         | 1500                                   | 2200      | 3000          | 3700 W               | 4100        | 4500      |
| Maks. napięcie wejściowe (V)                    |                                        | 500       |               |                      | 550         |           |
| Napięcie rozruchu (V)                           |                                        |           | 7             | 0                    |             |           |
| Znamionowe napięcie wejściowe (V)               |                                        |           | 31            | 60                   |             |           |
| Zakres napięcia roboczego MPPT<br>(V)           |                                        | 50-500    |               |                      | 50-550      |           |
| Zakres napięcia MPPT przy pełnej<br>mocy (V)    | 110-450                                | 150-450   | 200-450       | 250-500              | 275-500     | 300-500   |
| Maks. prąd wejściowy MPPT (A)                   |                                        |           | 1             | 2                    |             |           |
| Maks. prąd zwarcia na wejściu DC<br>na MPPT (A) |                                        |           | 1             | 5                    |             |           |
| Liczba MPPT / ciąg na MPPT                      | 1 / 1                                  |           |               |                      |             |           |
| Typ zacisku wejściowego                         |                                        |           | MC4           | / H4                 |             |           |
| Wyjście (AC)                                    |                                        |           |               |                      |             |           |
| Moc znamionowa (W)                              | 1100                                   | 1600      | 2200          | 2700                 | 3000        | 3300      |
| Maks. moc prądu zmiennego (VA)                  | 1100                                   | 1600      | 2200          | 2700                 | 3000        | 3300      |
| Maks. prąd wyjściowy (A)                        | 5.3                                    | 7.7       | 10.6          | 13                   | 14.5        | 16        |
| Nominalne napięcie sieci                        |                                        |           | L/N/PE        | , 230 Vac            |             |           |
| Zakres napięcia sieci                           |                                        | 180-2     | 76 Vac (zgodi | nie z normą lokalną) |             |           |
| Nominalna częstotliwość sieci                   |                                        |           | 50 Hz         | / 60 Hz              |             |           |
| Zakres częstotliwości sieci                     |                                        | 4555 Hz   | / 5466 Hz (2  | zgodnie z norr       | ną lokalną) |           |
| THDi                                            |                                        |           | < 3           | 3%                   |             |           |
| Współczynnik mocy                               | 1 wartość domyślna (regulowana +/-0,8) |           |               |                      |             |           |
| Efektywność                                     |                                        |           |               |                      |             |           |
| Maks. sprawność                                 |                                        | 97.5%     |               |                      | 97.7%       |           |
| Sprawność europejska                            |                                        | 96.9%     |               |                      | 97.2%       |           |
| Ochrona                                         |                                        |           |               |                      |             |           |

#### DANE TECHNICZNE

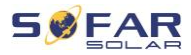

| Zabezpieczenie przed pracą<br>wyspową                      | Tak                                                                       |                            |  |
|------------------------------------------------------------|---------------------------------------------------------------------------|----------------------------|--|
| Zabezpieczenie przed odwrotną<br>polaryzacją prądu stałego | Tak                                                                       |                            |  |
| Wyłącznik DC                                               | Ta                                                                        | ak                         |  |
| Zabezpieczenie przed nadmierną temperaturą                 | Ta                                                                        | ak                         |  |
| Zabezpieczenie przed prądem upływu                         | Ta                                                                        | ak                         |  |
| Ochrona przed zwarciem doziemnym                           | Та                                                                        | ak                         |  |
| SPD                                                        | МОУ: Тури                                                                 | III standard               |  |
| Komunikacja                                                |                                                                           |                            |  |
| Standardowy tryb komunikacji                               | RS485 / WiFi, opc                                                         | jonalnie: Ethernet         |  |
| Ogólny                                                     |                                                                           |                            |  |
| Topologia                                                  | Beztransformatorowa                                                       |                            |  |
| Zakres temperatury otoczenia                               | -30°C                                                                     | .+60°C                     |  |
| Zużycie energii w nocy (W)                                 | <1                                                                        |                            |  |
| Dopuszczalny zakres wilgotności<br>względnej               | 0100%                                                                     |                            |  |
| Hałas                                                      | < 25                                                                      | i dB                       |  |
| Chłodzenie                                                 | Natu                                                                      | ralny                      |  |
| Maks. wysokość pracy                                       | 200                                                                       | 0 m                        |  |
| Wymiar (mm)                                                | 303*260.5*118                                                             | 321*260.5*131.5            |  |
| Wspornik                                                   | Montaż n                                                                  | a ścianie                  |  |
| Masa (kg)                                                  | 5.5 6.3                                                                   |                            |  |
| Wyświetlacz                                                | LCD+                                                                      | -LED                       |  |
| Stopień ochrony                                            | IP65                                                                      |                            |  |
| Gwarancja                                                  | 12 lat, opcjonalnie: do 20 lat                                            |                            |  |
| Standard                                                   |                                                                           |                            |  |
| EMC                                                        | EN 61000-6-1, EN 61000-6-3,                                               | EN 61000-3-2, EN 61000-3-3 |  |
| Normy bezpieczeństwa                                       | IEC 62116, IEC 61727, IEC 61683, IEC 60068 (1,2,14,30), IEC 62109-1 / 2   |                            |  |
| Normy dotyczące sieci                                      | VDE V 0124-100, VDE V 0126-1-1, VDE-AR-N 4105, G83 / 2, C10 / 11, RD 1699 |                            |  |

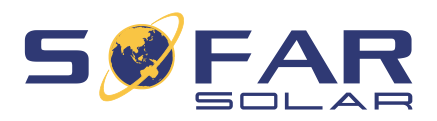

Shenzhen SOFARSOLAR Co., Ltd. 11/F, Gaoxinqi Technology Building, District 67, XingDong Community, XinAn Street, Bao'an District, Shenzhen, Chiny

> SOFARSOLAR GmbH Krämerstrasse 20 72764 Reutlingen Niemcy

E-mail: <u>service@sofarsolar.com</u> Strona internetowa: <u>www.sofarsolar.com</u>